# EINFÜHRUNG BAYRMS

ANMELDUNG EINSTELLUNGEN **ANTRAGSTELLUNG** ABRECHNUNG DIENSTREISE ABRECHNUNG DIENSTGÄNGE ABRECHNUNG MIT GENERELLEN DIENSTREISEGENEHMIGUNG DATENSCHUTZ EINWILLIGUNGSERKLÄRUNG ZAHLUNGSPARTNER ANLEGEN

### ANMELDUNG BAYRMS REISESERVICE

Benutzerkonto aktivieren

Sperrcode wiederherstellen >

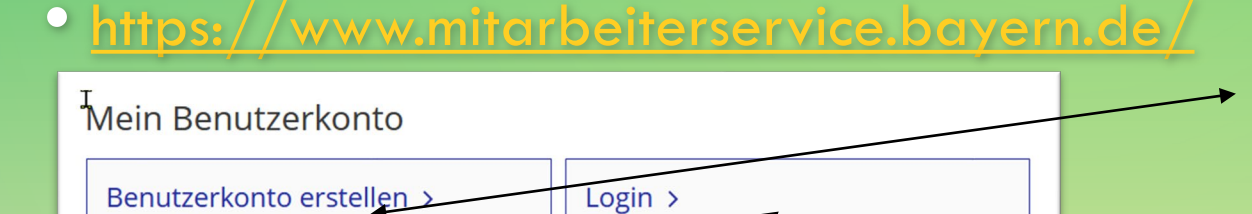

Komfort-Login verwalten >

Benutzerkonto löschen >

Bei Neuanmeldung hier klicken. Eine separate Anleitung kann auf Wunsch zugeschickt werden.

> Wenn Sie schon einen Account erstellt haben, bitte hier klicken.

# LOGIN MIT ZERTIFIKATSDATEI

 $\mathbf{C}$ 

| Zertifikatsdatei                      | Wo ist Ibre Zertifikatsdatei gespeichert?                                                                                                    |
|---------------------------------------|----------------------------------------------------------------------------------------------------|
| Mobilgerät       Image: Signaturkarte | In einem Ordner im Computer In einem Ordner im Computer In einem Ordner im Computer Hinweis zur Weiterleitung zum Portal Die PersonalID Bayern bietet neben dem Mitarbeiterservice Bayern noch Zugriff auf weitere Verfahren, die Sie ggf. nutzen können. Verwenden Sie den Login über die entsprechende Startseite, um danach direkt zum gewünschten Verfahren weitergeleitet werden zu können. |
|                                       | Zertifikatsdatei   authega_lff_Reisekostenstelle_2024.p ×   Durchsuchen   fx                                                                                                    |
|                                       | Digitaler Ordner                                                                                                    |
|                                       | Personaldaten <sup>(1)</sup> Behördensatellit <sup>(1)</sup> JobBike Bayern <sup>(1)</sup>                                                                                                    |
| 0                                     | () Formulare                                                                                                    |

### MENÜBAND

### MITARBEITER

#### Reisemanagement

- > Aktuelles
- > Neuer Genehmigungsantrag
- > Liste d. GN.-Anträge
- > Neuer Abrechnungsantrag
- > Liste d. Abr.-Anträge
- ∧ Einstellungen
- > Persönliche Daten
- > Voreinstellungen
- > Vollmachten
- ▲ Informationen
- > FAQ
- > Hilfe
- > Datenschutz
- > Kontakt
- > Logout
- > Logou

### **GENEHMIGER/SEKRETARIAT**

#### Reisemanagement

#### > Aktuelles

- > Neuer Genehmigungsantrag
- > Liste d. GN.-Anträge
- > Neuer Abrechnungsantrag
- > Liste d. Abr.-Anträge
- Mitzeichnung/Genehmigung
- > Antragsliste
- > Vertretung (de)aktivieren
- ∧ Sekretariat
- > Genehmigungsanträge
- > Abrechnungsanträge

#### ∧ Einstellungen

- > Persönliche Daten
- > Voreinstellungen
- > Vertretungen
- > Vollmachten
- Informationen
- > FAQ
- > Hilfe
- > Datenschutz
- > Kontakt
- > Logout
- > Logout

### "EINSTELLUNGEN"

Collmachten
 Collmachten
 Collmachten

# "PERSÖNLICHE DATEN" UNTER DEM PUNKT "EINSTELLUNGEN"

### ∧ Einstellungen

- > Persönliche Daten
- > Voreinstellungen
- Vertretungen
- > Vollmachten

#### Vollmachten

| Persönlic | he Da | aten |
|-----------|-------|------|
|           |       |      |

Personalnummer: Name: Wohnort:

Email: Zusatzemail: Telefonnummer:

Beschäftigungsbehörde: Dienstort: Funktion:

Die Erstattung der Reisekosten erfolgt auf das Bezügekonto.

Bearbeiten

learbeiten

Die Erstattung der Reisekosten erfolgt auf das Bezügekonto

# PERSÖNLICHE DATEN EINRICHTEN

### Persönliche Angaben

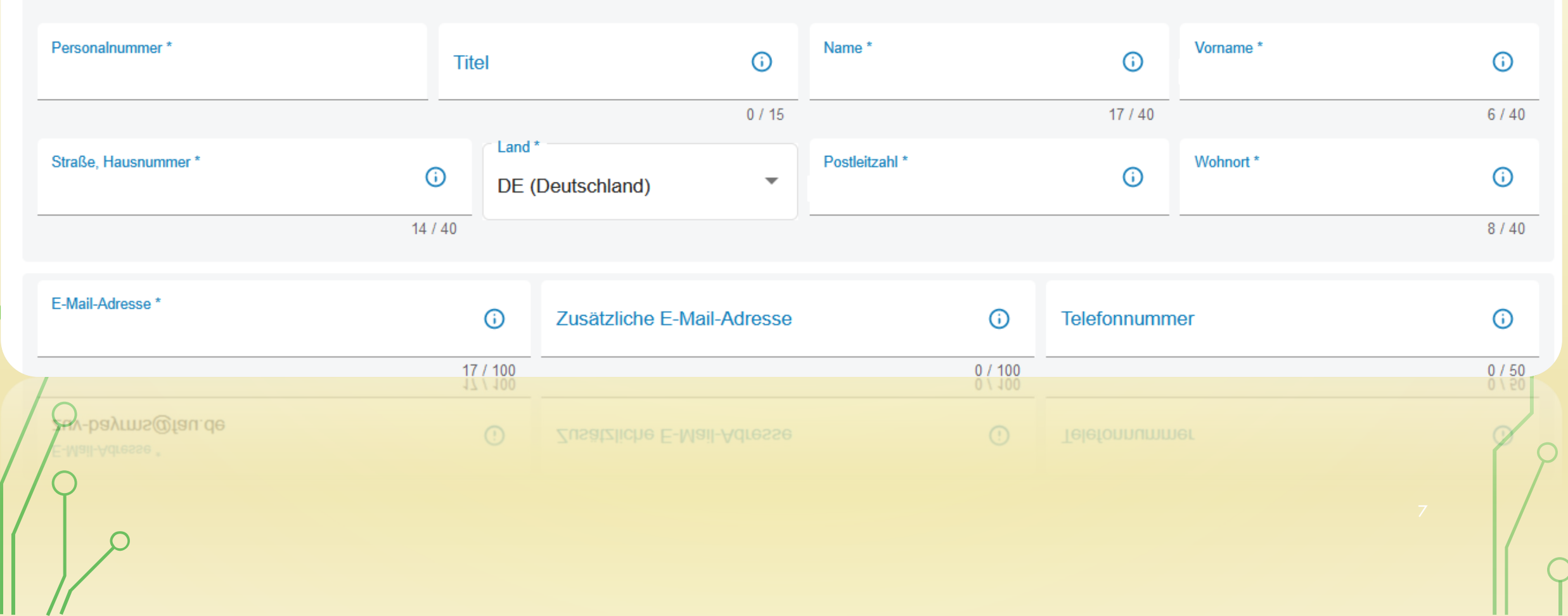

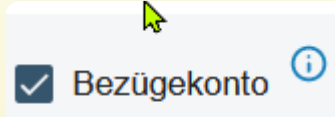

# Bezügekonto

Gem. Nr. 3.5.1 VV-BayRKG erfolgt die Überweisung der Reisekostenerstattung grundsätzlich auf das Bezügekonto. In begründeten Ausnahmefällen ist eine Überweisung auf ein abweichendes Konto möglich (nur inländische Konten).

Konto möglich (nur inländische Konten).

Kontoinhaber \*

**(**)

0 ( 33

IBAN<mark>,</mark>\*

🗌 Bezügekonto 🛈

 $\bigcap$ 

(

X

0 ( 30

 $(\mathbf{i})$ 

|                                                       |                                                                                    |                                  | 0        |
|-------------------------------------------------------|------------------------------------------------------------------------------------|----------------------------------|----------|
| Beschäftigungsbehörde *<br>1524016 (Universität Bayre | uth )                                                                              |                                  | • 0      |
| Dienstort *                                           | (i) Referat/Funktion *                                                             | Eingruppierung *                 | <b>i</b> |
|                                                       | 8 / 70                                                                             | 25 / 35                          | 4/8      |
| Bitte<br>dami                                         | geben Sie bei dem Feld "Beschäftigung<br>t Sie Ihren jeweiligen Mitzeichner finder | sbehörde" immer die 1524016 ein, |          |
|                                                       |                                                                                    |                                  | 9        |

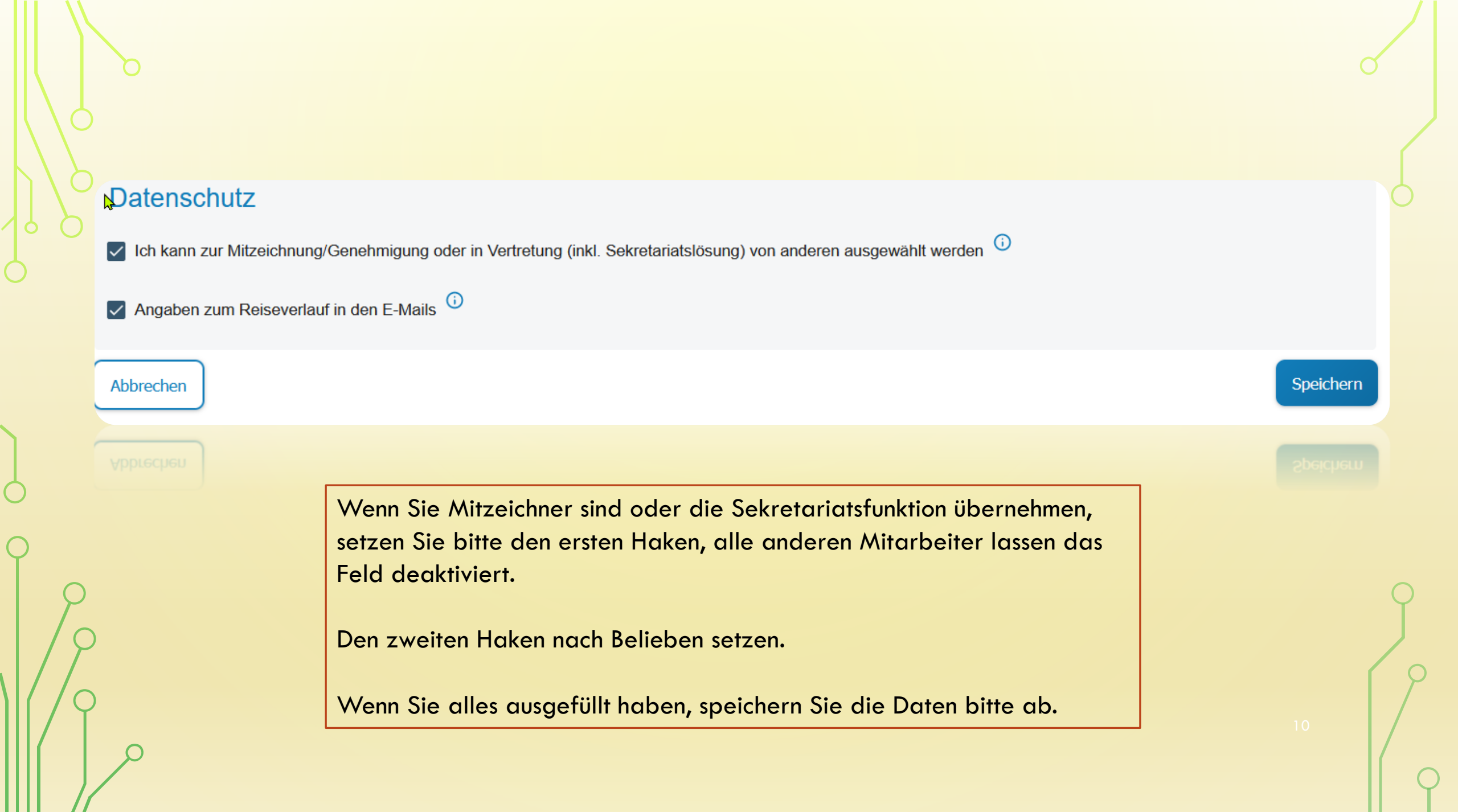

### "VOREINSTELLUNGEN" UNTER DEM PUNKT "EINSTELLUNGEN"

| Buchungsdaten 🕡                               |  |
|-----------------------------------------------|--|
| KLR-Daten (falls von Ihrer Behörde gefordert) |  |
| Datumsfilter                                  |  |

#### Datumsfilter

| Listenfilter Tage zurück *<br>200 | ं |  |
|-----------------------------------|---|--|
| Abbrechen 🔓                       |   |  |

Den Datumsfilter sollten Sie auf jeden Fall auf 200 Tage hochsetzen. So vermeiden Sie, dass Anträge oder Abrechnungen nicht gleich auffindbar sind.

### VOREINSTELLUNG BUCHUNGSDATEN PFLICHTANGABEN IM ANTRAG

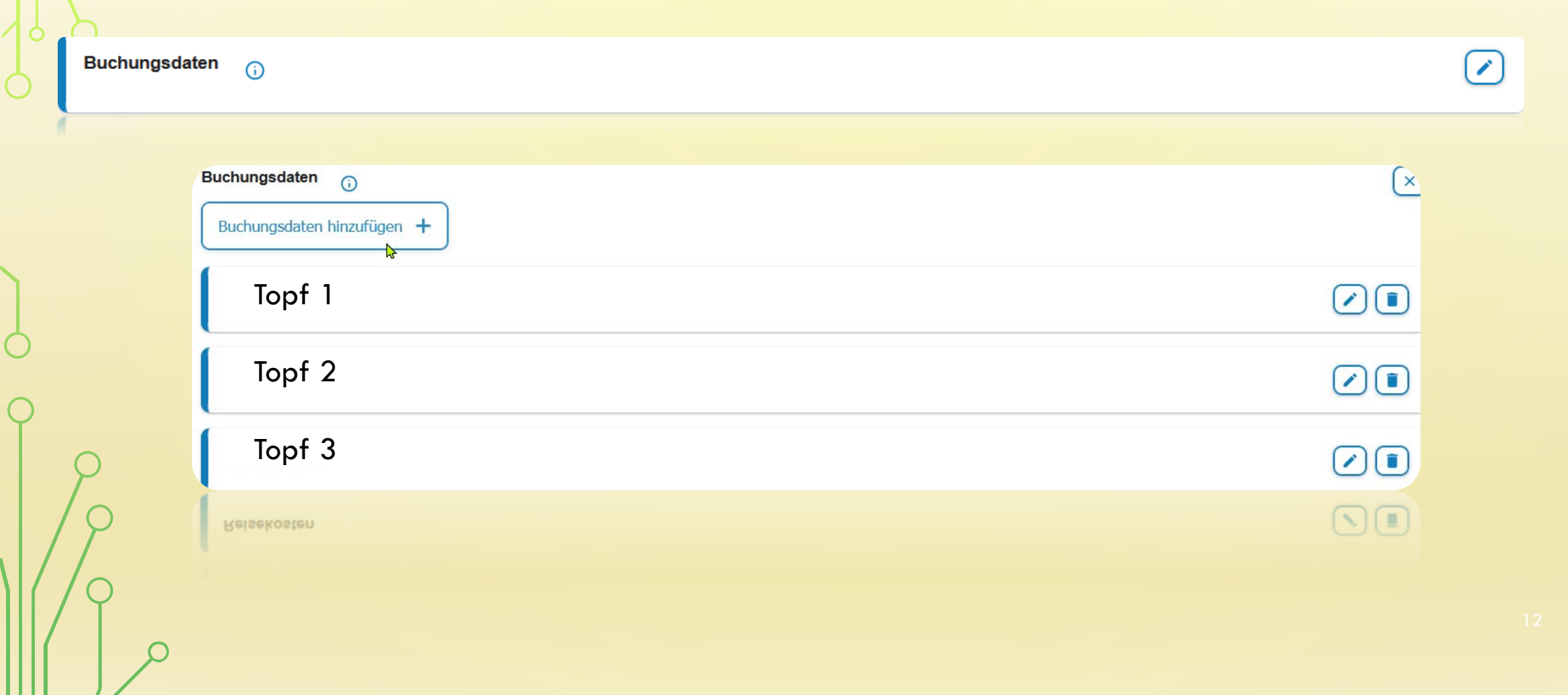

| ungsdaten hinzufügen | +      |           |         |         |         |              |           |
|----------------------|--------|-----------|---------|---------|---------|--------------|-----------|
| Bezeichnung *        |        |           |         |         |         |              | 0 / 50    |
| Erweiterung *        |        | Kapitel * |         | Titel * |         | Titel Zusatz |           |
|                      | 0 / 7  |           | 0 / 4   |         | 0 /     | 5            | 0 / 6     |
| Budgetnummer         | Ebene  | e 1       | Ebene 2 |         | Ebene 3 | Abbreche     | Speichern |
|                      | 0 / 10 | 0 / 10    |         | 0 / 10  |         | 0 / 20       |           |

Das Feld "Bezeichnung" ist frei wählbar, um den Topf zu benennen.

| Erweiterung:  | 0000000 | wird künftig umgestellt     |
|---------------|---------|-----------------------------|
| Kapitel:      | 1524    |                             |
| Titel:        | 54740   |                             |
| Titel-Zusatz: | Leer    | wird aktuell nicht benötigt |
| Budgetnummer: | Leer    | wird aktuell nicht benötigt |
| Ebene 1-3     | Leer    | wird aktuell nicht benötigt |

# VOREINSTELLUNGEN KLR DATEN PFLICHTANGABEN

### IM ANTRAG

KLR-Daten (falls von Ihrer Behörde gefordert)

|   |                       |                | <u> </u>          |              |               |                  |                |           |
|---|-----------------------|----------------|-------------------|--------------|---------------|------------------|----------------|-----------|
|   | KLR-Daten hinzufügen  | +              |                   |              |               |                  |                |           |
|   |                       |                |                   |              |               |                  |                | 0 / 50    |
|   | Verfahren *           |                | Buchungskreis *   |              | Kostenart *   |                  | Kostenstelle * |           |
|   |                       | 0 / 6          |                   | 0 / 4        |               | 0 / 11           |                | 0 / 11    |
|   | Kostenträger          | Info 1         |                   | Info 2       |               | Info 3           | Abbrechen      | Speichern |
|   | 0 / 1                 | 2              | 0 / 24            |              | 0 / 50        |                  | 0 / 2          |           |
|   |                       | 1              |                   |              |               |                  |                |           |
|   | KLR-Verfahren:        | FSV000         | (Standardwert;    | bitte imme   | r angeben)    |                  |                |           |
|   | <b>Buchungskreis:</b> | <b>0001</b> (S | tandardwert; bi   | tte immer a  | ngeben)       |                  |                |           |
|   | Kostenart:            | 68500          |                   |              |               |                  |                |           |
|   | Kostenstelle:         | 8-stellig      | e Kostenstelle z  | z.B. 240045  | 10            |                  |                |           |
|   |                       |                |                   |              |               |                  |                |           |
| / |                       | Bitte ge       | ben Sie die HH-   | oder Drittm  | nittelkostens | telle an, die im |                |           |
|   |                       | direkter       | 7usammenhana      | n mit den Re | isekosten st  | eht.             |                |           |
|   | KID Info 1.           | Loor           | 20041110111011101 |              |               |                  |                |           |
|   | KER HIIV I:           | LEEI           |                   |              |               |                  |                |           |
|   |                       |                |                   |              |               |                  |                |           |
|   | KLR Info 2:           | Leer           |                   |              |               |                  |                |           |

14

(

### "MITZEICHNER" UNTER "VOREINSTELLUNGEN"

Die Einstellung "Vertretungen" ist erst wählbar, wenn ein Reisender Sie als Mitzeichner ausgewählt hat.

| Mitzeichner | 4                                                  |  |
|-------------|----------------------------------------------------|--|
|             |                                                    |  |
| Die Neuan   | lage von Mitzeichnungen erfolgt unmittelbar im     |  |
| Genehmigu   | ungsformular, wenn der erste Antrag gestellt wird. |  |
|             |                                                    |  |

### "VOLLMACHTEN" EHEMALS SEKRETARIAT

#### Vollmachten

#### Bevollmächtigte Personen

Hier können Sie Personen im Rahmen der Sekretariatslösung für die Abwicklung Ihrer persönlichen Reiseangelegenheiten bevollmächtigen. Die Vollmacht umfasst die von Ihnen ausgewählten Bereiche (eigene Genehmigungsanträge, Abrechnungsanträge, Reisemittelbestellungen). Sie bevollmächtigen hiermit die Person rechtsverbindliche Willenserklärungen (Antragstellung) für Sie abzugeben. Die Vollmacht gilt mit Anlegen der bevollmächtigten Person im Reisemanagement. Die bevollmächtigte Person wird über Ihre erteilte Vollmacht per E-Mail informiert. Sie haben weiterhin jederzeit Zugriff auf die durch die bevollmächtigte Person erstellten Anträge. Bitte beachten Sie, dass die Erfassung und der Versand der Daten in Ihrem Namen erfolgen und Sie hierfür verantwortlich sind. Die Vollmacht kann jederzeit von Ihnen oder der bevollmächtigten Person widerrufen werden, indem Sie oder die bevollmächtigte Person den Eintrag im Reisemanagement löschen.

#### Vollmacht hinzufügen

Reisekostenstelle

✓ Beantragen ✓ Abrechnen

#### Vollmacht erteilt von

Sie wurden von folgenden Personen im Rahmen der Sekretariatslösung bevollmächtigt, in deren Namen Reisedaten zu erfassen und entsprechende Anträge zu stellen. Sie können die Vollmacht jederzeit selbstständig löschen. Bitte beachten Sie, dass eine erneute Vollmacht ausschließlich durch die jeweilige Person selbst erteilt werden kann.

Reisekostenstelle

✓ Beantragen ✓ Abrechnen

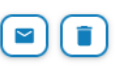

()

### EINRICHTEN EINER VOLLMACHT

| Bitte gesuchte Person auswählen |                   |
|---------------------------------|-------------------|
| Genehmigung                     |                   |
| Abrechnung                      |                   |
| Reisemittelbestellung           |                   |
| Abbrechen                       | Vollmacht erteile |
|                                 |                   |
|                                 |                   |
|                                 |                   |

# WAS DARF DER BEVOLLMÄCHTIGTE FÜR MICH ÜBERNEHMEN

Reisekostenstelle

- Genehmigungsantrag
- Abrechnungsantrag
- Reisemittelbestellungsantrag

Egal welche Vollmacht gegeben wurde, die Person darf meine Voreinstellungen bearbeiten.

Abbrechen

Vollmacht aktualisieren

### SEKRETARIAT

∧ Sekretariat

> Genehmigungsanträge

> Abrechnungsanträge

Abrechnungsanträge

| leuer Genehmigun <u>asantrag</u> +                                                                                                    | Mit aktuellem Filter drucken                                                                       |                                                                                                    |                                                                                                    |                        |
|----------------------------------------------------------------------------------------------------|----------------------------------------------------------------------------------------------------|----------------------------------------------------------------------------------------------------|----------------------------------------------------------------------------------------------------|------------------------|
| Call Continuing anguard ag                                                                                                    |                                                                                                    |                                                                                                    |                                                                                                    | G                      |
|                                                                                                    | ×                                                                                                  |                                                                                                    |                                                                                                    | (F                     |
| uchergebnisse weiter einschränken                                                                                                    | <b>1</b> 4                                                                                         |                                                                                                    |                                                                                                    |                        |
| Status                                                                                                    | Reisenummer                                                                                        | Reisebeginn 🗸                                                                                                    | Mitzeichner                                                                                                    | Aktionen               |
| ne Anträge mit dem gesetzten Filter                                                                                                    | r vorhanden                                                                                        |                                                                                                    |                                                                                                    |                        |
| ne Anträge mit dem gesetzten Filte                                                                                                    | r vorhanden                                                                                        |                                                                                                    |                                                                                                    |                        |
| Abrechnungsanträge                                                                                                    | von Reiseko                                                                                        | stenstelle                                                                                                    |                                                                                                    |                        |
| Neuer Abrechnungsantrag +                                                                                                    |                                                                                                    |                                                                                                    |                                                                                                    |                        |
|                                                                                                    |                                                                                                    |                                                                                                    |                                                                                                    |                        |
| Alle versandbereiten Anträge anze                                                                                                    | eigen 🛛 Alle versandbereiten Antr                                                                  | räge senden Alle versandbereiten A                                                                                                    | Anträge als pdf anzeigen Mit aktue                                                                                                    | ellem Filter drucken   |
| Alle versandbereiten Anträge anze                                                                                                    | eigen Alle versandbereiten Antr                                                                    | räge senden Alle versandbereiten /                                                                                                    | Anträge als pdf anzeigen Mit aktue                                                                                                    | ellem Filter drucken   |
| Alle versandbereiten Anträge anze                                                                                                    | eigen Alle versandbereiten Antr                                                                    | räge senden Alle versandbereiten /                                                                                                    | Anträge als pdf anzeigen Mit aktue                                                                                                    | Filtern <del>3</del> ; |
| Alle versandbereiten Anträge anze                                                                                                    | eigen Alle versandbereiten Antr                                                                    | räge senden Alle versandbereiten /                                                                                                    | Anträge als pdf anzeigen Mit aktue                                                                                                    | Filtern =              |
| Alle versandbereiten Anträge anze<br>Suchergebnisse weiter einschränk                                                                                                    | eigen Alle versandbereiten Antr                                                                    | räge senden Alle versandbereiten /<br>Dienstreisenummer                                                                                                    | Anträge als pdf anzeigen Mit aktue                                                                                                    | Hem Filter drucken     |
| Alle versandbereiten Anträge anze<br>Suchergebnisse weiter einschränk<br>Status<br>Abrechnung bean-                                                                      | eigen Alle versandbereiten Antr                                                                    | räge senden Alle versandbereiten /<br>Dienstreisenummer<br>2024-00258404-00                                                                                    | Anträge als pdf anzeigen Mit aktue Erster Relsetag  07 05.2024                                                                                  | Hem Filter drucken     |
| Alle versandbereiten Anträge anze<br>Suchergebnisse weiter einschränk<br>Status<br>Abrechnung bean-<br>tragt                                                             | eigen Alle versandbereiten Antr                                                                    | räge senden Alle versandbereiten /<br>Dienstreisenummer<br>2024-00258404-00                                                                                    | Anträge als pdf anzeigen Mit aktue Erster Reisetag  07.05.2024                                                                                  | Hem Filter drucken     |
| Alle versandbereiten Anträge anze Suchergebnisse weiter einschränk Status Abrechnung bean- tragt Erstattung angeord- net                                                 | eigen Alle versandbereiten Antr                                                                    | räge senden Alle versandbereiten /<br>Dienstreisenummer<br>2024-00258404-00<br>2024-00165516-00                                                                | Anträge als pdf anzeigen Mit aktue Erster Reisetag  07.05.2024 27.02.2024                                                                       | Hem Filter drucken     |
| Alle versandbereiten Anträge anze Suchergebnisse weiter einschränk Status Abrechnung bean- tragt Erstattung angeord- net Erstattung angeord-                             | eigen Alle versandbereiten Antr                                                                    | räge senden Alle versandbereiten /<br>Dienstreisenummer<br>2024-00258404-00<br>2024-00165516-00<br>20224-00041591-00                                           | Anträge als pdf anzeigen Mit aktue<br>Erster Reisetag ↓<br>07.05.2024<br>27.02.2024<br>15.01.2024                                               | Hem Filter drucken     |
| Alle versandbereiten Anträge anze<br>Suchergebnisse weiter einschränk<br>Status<br>Abrechnung bean-<br>tragt<br>Erstattung angeord-<br>net<br>Erstattung angeord-<br>net | eigen Alle versandbereiten Antr                                                                    | räge senden Alle versandbereiten /<br>Dienstreisenummer<br>2024-00258404-00<br>2024-00165516-00<br>2024-00041591-00                                            | Anträge als pdf anzeigen Mit aktue<br>Erster Reisetag ↓<br>07.05.2024<br>27.02.2024<br>15.01.2024                                               | Hem Filter drucken     |
| Alle versandbereiten Anträge anze Suchergebnisse weiter einschränk Status Abrechnung bean- tragt Erstattung angeord- net Erstattung angeord- net Erstattung angeord- net | eigen Alle versandbereiten Antre<br>sen Reisenummer<br>8066827<br>7967169<br>7833234<br>7833290    | Alle versandbereiten /           Dienstreisenummer           2024-00258404-00           2024-00165516-00           2024-00041591-00           2024-00041669-00 | Anträge als pdf anzeigen         Mit aktue           Erster Reisetag         ✓           07.05.2024            27.02.2024            08.01.2024 | Hem Filter drucken     |
| Alle versandbereiten Anträge anze Suchergebnisse weiter einschränk Status Abrechnung bean- tragt Erstattung angeord- net Erstattung angeord- net Erstattung angeord- net | eigen Alle versandbereiten Antre<br>sen<br>Reisenummer<br>8066827<br>7967169<br>7833234<br>7833290 | Dienstreisenummer           2024-00258404-00           2024-00165516-00           2024-00041591-00           2024-00041669-00                                  | Anträge als pdf anzeigen         Mit aktue           Erster Reisetag         ✓           07.05.2024            27.02.2024            08.01.2024 | Hem Filter drucken     |

### Filtern 3

### Reisenummer Bitte wählen Alle Versandbereit Abrechnung beantragt In Sachbearbeitung Erstattung angeordnet Abr. beantr./In Sachb./Erstattung Entwurf Archiv Suchen Löschen

Über den Filter kann man genau definieren welche Abrechnungen angezeigt werden. Meine Empfehlung: Verwenden Sie den Filter "Alle", dann bekommen Sie eine komplette Auflistung.

# "MITZEICHNUNG/GENEHMIGUNG"

### ∧ Mitzeichnung/Genehmigung

> Antragsliste

> Vertretung (de)aktivieren

vertretung (de)aktivieren

🗛 Antworten 🚱 Allen antworten 😂 Weiterleiten 🌾 Chat

Mi 06.03.2024 08:46

notifier\_bayrms@lff.bayern.de

BayRMS - Neuer Antrag zur weiteren Bearbeitung

An LfF-R\_BayRMS\_Pilottest (LfF-R)

Guten Tag RMS Mitzeichner-Leit,

Sie haben einen neuen Antrag für eine Reise vom 20.02.2024 bis 20.02.2024 zur weiteren Bearbeitung erhalten.

Antragstellende Person: Antragstellerext-Leit RMS Reiseart: Dienstreist, DR) Reiseziel: Testhausen Reisedatum: 20.02.2024 bis 20.02.2024 GN-Nr.: 111670

Verwenden Sie den folgenden Link um Ihre Mitzeichnungspflicht wahrzunehmen: https://bayrms-leitstelle.lff.bybn.de:8444/BayRMSWeb/genehmigungsantragMzGn/111670/15000029

Bitte beachten Sie, dass der Link ggfs. nicht in allen E-Mail-Clients funktioniert. In diesem Fall sollten Sie den gewünschten Antrag direkt im Reisemanagement (Mitzeichnung/Genehmigung - Antragsliste) öffnen.

Diese Nachricht wurde automatisch erstellt. Bitte senden Sie keine Antwort.

Liegt Ihnen ein Antrag zur Genehmigung vor, werden Sie per E-Mail darüber benachrichtigt.

|   | Antragsliste zur Mitzeich<br>Mit aktuellem Filter drucken 🖉 | hnung/Genehmigun              | g                                      |                   | Filtern  |
|---|-------------------------------------------------------------|-------------------------------|----------------------------------------|-------------------|----------|
| - | Suchergebnisse weiter einschränken                          | Antragsteller                 | Reicebeginn                            | Reisenummer       | Aktionen |
|   | In Bearbeitung                                              | Andugsteller                  | Telsebeginin •                         | 8253364           |          |
|   | In Bearbeitung                                              |                               |                                        | 8253362           |          |
|   | In Bearbeitung                                              |                               |                                        | 8239240           |          |
| C |                                                             |                               |                                        |                   |          |
|   | In Bearbeitung                                              | Hier sehen Si<br>Mitzeichnung | e alle Anträge, die Ihne<br>vorliegen. | en zur<br>8538540 |          |

Den Antrag können Sie nun über den in der E-Mail angegebenen Link öffnen oder direkt in Ihrem Portal einsehen.

Um den Antrag zu öffnen, drücken Sie bitte auf den Stift, der rechts abgebildet ist. 🖊 🖊

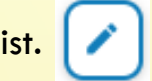

Als erstes sehen Sie eine Gesamtübersicht des Antrages. Wenn Ihnen diese Ansicht zu unübersichtlich ist, können Sie einfach über die Reiter in die einzelnen Bereiche wechseln.

Die Reiter klicken Sie dann nacheinander durch bis zu dem Punkt "Mitzeichnung".

Hier wählen Sie dann den nächsten Mitzeichner aus und zeichnen den Antrag mit, wenn alle Daten aus Ihrer Sicht richtig sind und Sie mit der Beantragung einverstanden sind.

Wenn Ihnen etwas auffällt oder Sie uns etwas mitteilen möchten, auf was die Reisekostenstelle bei der Antragsbearbeitung oder bei der Abrechnung achten soll, vermerken Sie dies bitte im Maßgabenfeld.

|                                                                                   |                                           |                                              |                                        |                                                                                         | Bearbeite                                                         |
|-----------------------------------------------------------------------------------|-------------------------------------------|----------------------------------------------|----------------------------------------|-----------------------------------------------------------------------------------------|-------------------------------------------------------------------|
| Reiseart                                                                          | Zweck d. Reise                            | Start Datum                                  | Start Ort                              | Ende Datum                                                                              | Ende Ort                                                          |
| Dienstreise (DR)                                                                  | Test                                      | 07.03.2024                                   | Dienstort                              | 10.03.2024                                                                              | Dienstort                                                         |
|                                                                                   |                                           |                                              |                                        |                                                                                         |                                                                   |
|                                                                                   |                                           |                                              |                                        |                                                                                         | _                                                                 |
| Reisetage                                                                         |                                           |                                              |                                        |                                                                                         | Bearbeiter                                                        |
|                                                                                   |                                           |                                              |                                        |                                                                                         |                                                                   |
| Donnerstag, 7. Mä                                                                 | rz                                        |                                              |                                        |                                                                                         |                                                                   |
|                                                                                   |                                           |                                              |                                        |                                                                                         | 1                                                                 |
| Reisebeginn                                                                       | Geschäftsbeginn                           | Geschäftsende                                | Geschäftsorte                          | Verpflegung                                                                             | Pauschale                                                         |
| Reisebeginn<br>07:00                                                              | Geschäftsbeginn 08:00                     | Geschäftsende<br>16:00                       | Geschäftsorte<br>Testhausen            | Verpflegung                                                                             | Pauschale<br>keine Auswahl                                        |
| Reisebeginn<br>07:00                                                              | Geschäftsbeginn<br>08:00                  | Geschäftsende<br>16:00                       | Geschäftsorte<br>Testhausen            | Verpflegung<br>-                                                                        | Pauschale<br>keine Auswahl                                        |
| Reisebeginn<br>07:00<br>Freitag, 8. März                                          | Geschäftsbeginn<br>08:00                  | Geschäftsende<br>16:00                       | Geschäftsorte<br>Testhausen            | Verpflegung                                                                             | Pauschale<br>keine Auswahl                                        |
| Reisebeginn<br>07:00<br>Freitag, 8. März<br>Geschäftsbeginn                       | Geschäftsbeginn 08:00 Geschäftsende       | Geschäftsorte                                | Geschäftsorte Testhausen Verpflegung   | Verpflegung<br>-<br>Übernachtung                                                        | Pauschale<br>keine Auswahl                                        |
| Reisebeginn<br>07:00<br>Freitag, 8. März<br>Geschäftsbeginn<br>08:00              | Geschäftsbeginn 08:00 Geschäftsende 16:00 | Geschäftsende 16:00 Geschäftsorte Testhausen | Geschäftsorte Testhausen Verpflegung - | Verpflegung                                                                             | Pauschale<br>keine Auswahl<br>Name der<br>Unterkunft              |
| Reisebeginn<br>07:00<br>Freitag, 8. März<br>Geschäftsbeginn<br>08:00              | Geschäftsbeginn 08.00 Geschäftsende 16.00 | Geschäftsende 16:00 Geschäftsorte Testhausen | Geschäftsorte Testhausen Verpflegung - | Verpflegung Ubernachtung Hotel/Unterkunft wird yon der Dienststelle gebucht und bezahlt | Pauschale<br>keine Auswahl<br>Name der<br>Unterkunft<br>Testhotel |
| Reisebeginn<br>07:00<br>Freitag, 8. Marz<br>Geschäftsbeginn<br>08:00<br>Pauschale | Geschäftsbeginn 08:00 Geschäftsende 16:00 | Geschäftsende 16:00 Geschäftsorte Testhausen | Geschäftsorte Testhausen Verpflegung . | Verpflegung Ubernachtung Hotel/Unterkunft wird von der Dienststelle gebucht und bezahlt | Pauschale<br>keine Auswahl<br>Name der<br>Unterkunft<br>Testhotel |

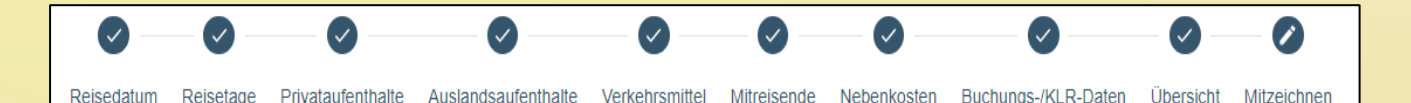

### "VERTRETUNG"

Sie als Mitzeichner sind verpflichtet einen Vertreter zu bestimmen, damit wenn Sie selbst mal verhindert sind, dieser die Antragsbearbeitung übernehmen kann. Diese Vertretung sollte nur in Ihrer Abwesenheit aktiviert sein (es ist auch möglich mehrere Vertreter gleichzeitig aktiv zu stellen), ansonsten erhalten Sie keine Benachrichtigungen über einen Neueingang eines Antrages, da nur der Vertreter benachrichtigt wird.

Der Vertreter kann die Vertretung ebenfalls aktivieren, falls Ihnen dies, z.B. aus gesundheitlichen Gründen, nicht möglich sein sollte.

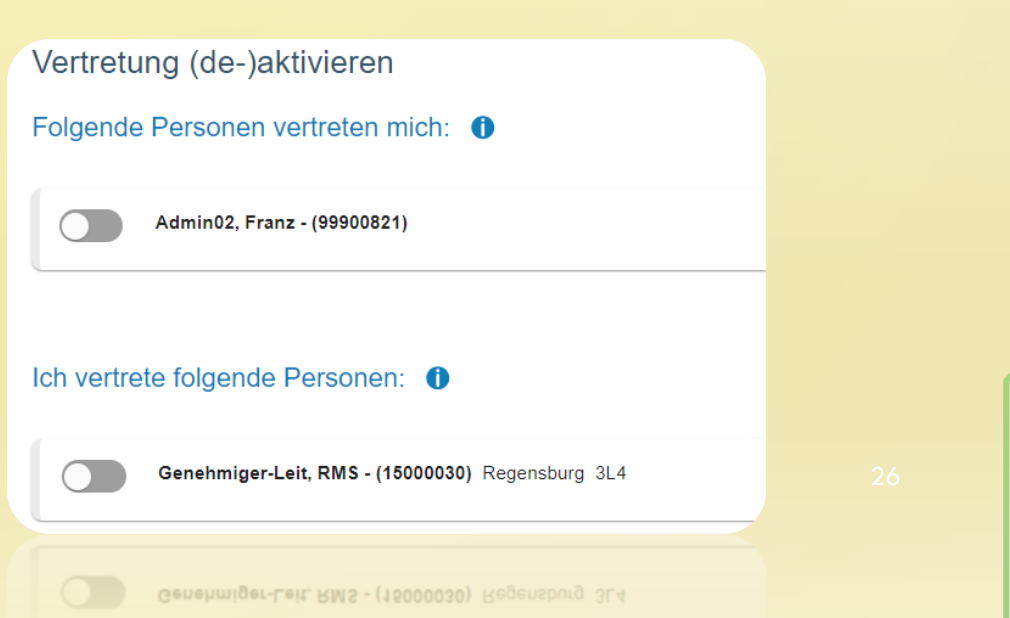

## **AKTIVE MITZEICHNUNG**

| Aktive Mitzeichner   |   |                                                            |
|----------------------|---|------------------------------------------------------------|
| Meine Anträge        | ۲ | ∧ Mitzeichnung/Genehmigung                                 |
| RMS Genehmiger-Leit  | ۲ | Antragsliste <ul> <li>Vertretung (de)aktivieren</li> </ul> |
| KINS Genenmiger-Leit |   |                                                            |

Bei aktiver Vertretung erweitert sich die "Antragsliste" um die jeweilige Vertretung. Sie können direkt beim Öffnen der Antragsliste über den Button 💿

guswählen, ob Sie Ihre eigenen Anträge oder die, der jeweiligen zu vertretenden Person, bearbeiten möchten.

### GENEHMIGUNGSANTRAG

### Reisemanagement

### > Aktuelles

- > Neuer Genehmigungsantrag
- > Liste d. GN.-Anträge
- > Neuer Abrechnungsantrag
- > Liste d. Abr.-Anträge
- > Liste d. Abr.-Anträge

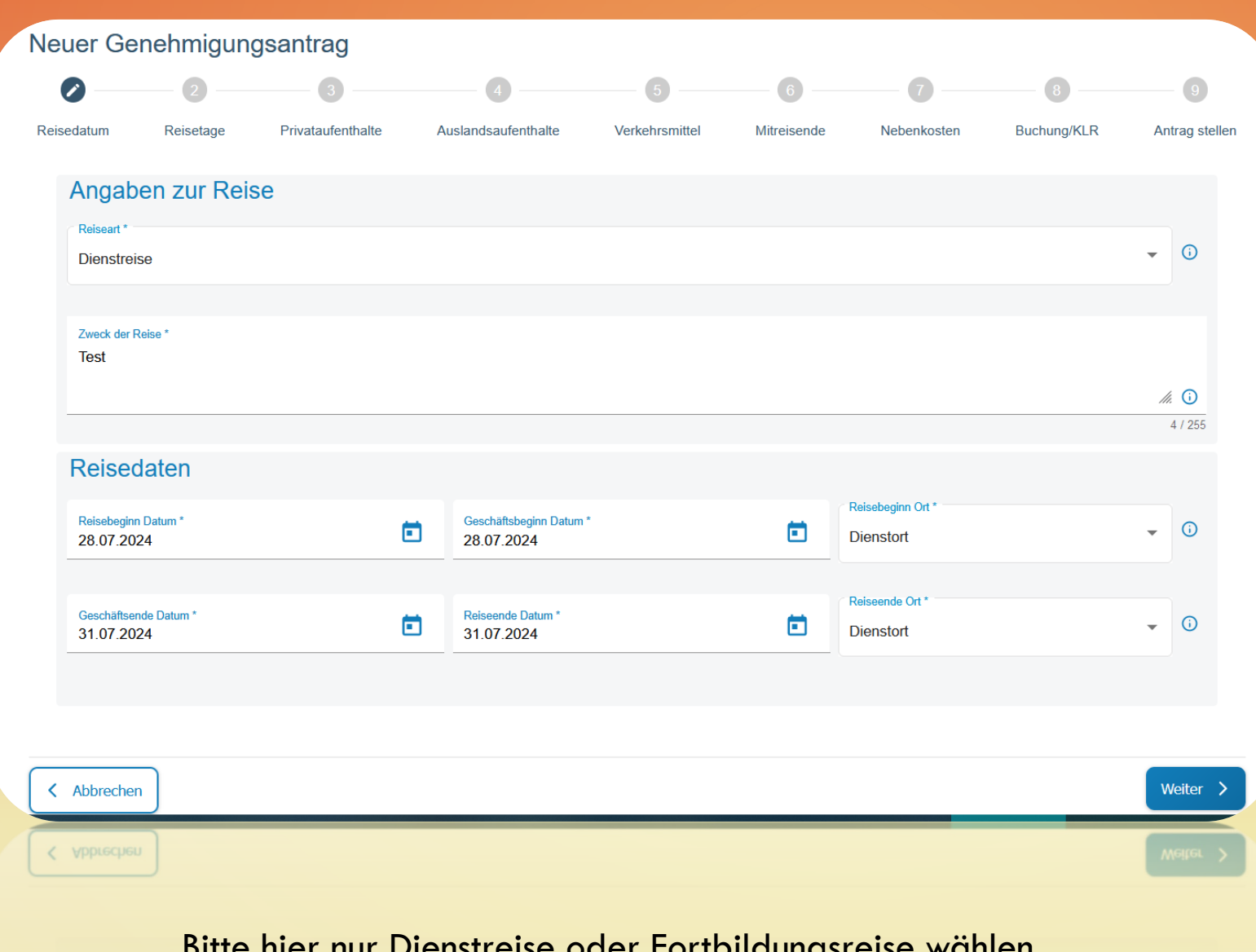

Bitte hier nur Dienstreise oder Fortbildungsreise wählen alle anderen Optionen sind für die FAU unrelevant

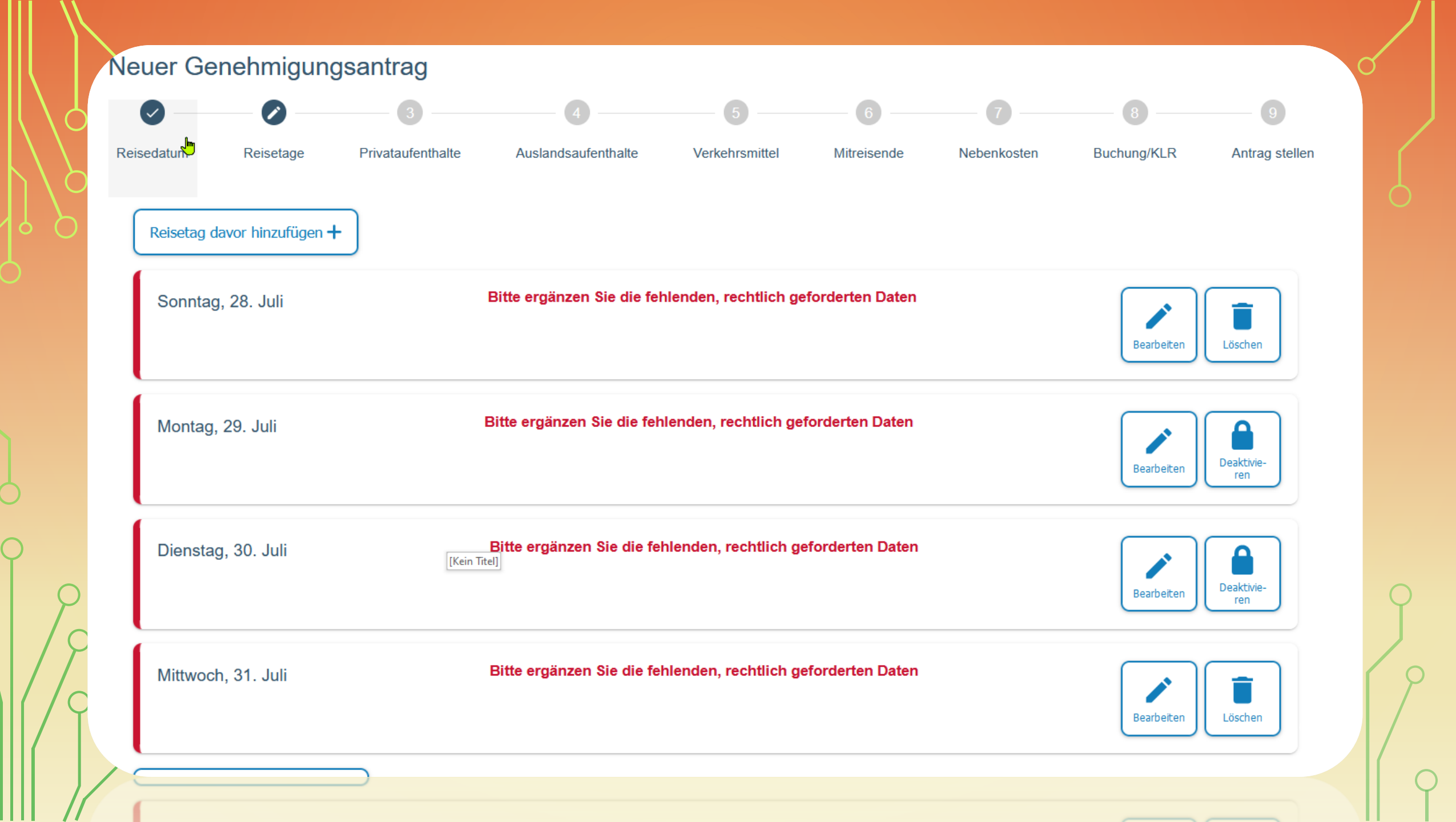

| 5            |    |   |
|--------------|----|---|
| $\mathbf{c}$ |    |   |
|              | 7  | ) |
|              | 19 | Ç |

#### Sonntag, 28. Juli

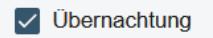

#### Uhrzeiten

| Reisebeginn Zeit *<br>08 : 00   | Geschäftsbeginn Zeit *<br>09 : 00 |                 |
|---------------------------------|-----------------------------------|-----------------|
| Geschäftsende Zeit *<br>16 : 00 |                                   |                 |
|                                 |                                   |                 |
| Ort                             |                                   |                 |
| Geschäftsort(e) *<br>Test       |                                   |                 |
|                                 |                                   | <i>III.</i> (i) |
|                                 |                                   | 4 / 255         |

Geschaftso Test Bei der Bearbeitung der einzelnen Reisetage haben Sie die Möglichkeit das Feld "Übernachtung" abzuwählen. Dies ist bei einer täglichen Heimfahrt notwendig.

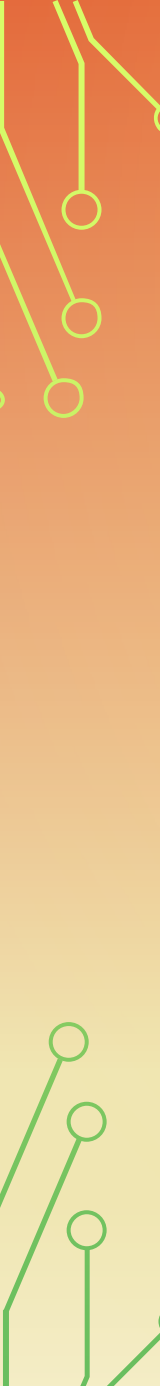

### Unentgeltliche Verpflegung \* <sup>①</sup>

Unentgeltliche Verpflegung O Keine unentgeltliche Verpflegung

#### Frühstück

( )

### Mittagessen

Abendessen

### Übernachtung \* <sup>①</sup>

Unentgeltliche Übernachtung

Hotel/Unterkunft wird von der Dienstelle gebucht und bezahlt

) Hotel/Unterkunft wird vom Reiseservice gebucht und bezahlt

A

Hotel/Unterkunft wird von mir bezahlt und mit der Reisekostenabrechnung geltend gemacht

) Übernachtung im Beförderungsmittel

) Private Übernachtung

#### Arbeitgeberveranlassung Kosten der Unterkunft pro Tag \* Gesamtkosten \* **(i)** $(\mathbf{i})$ 330.00 100,00 Art der Hotelverpflegung \* - () mit Frühstück Kosten der Hotelverpflegung pro Tag \* **(**) 10,00 Name der Unterkunft **(i)** Holliday Beach 14 / 150 Begründung für erhöhte Übernachtungskosten $(\mathbf{i})$ kein günstigeres Hotel in der Umgebung I 39 / 255 Pauschalen Pauschalen keine Auswahl

Dauschalen Pauschalen keine Auswahl

Die

Gesamtkosten

beziehen sich

Gesamtbetrag

der Rechnung,

Übernachtung

Frühstückskosten

auf den

also

plus

etc.

Bei dem Feld "Arbeitgeberveranlassung" handelt es sich um den Hinweis, dass die Rechnung auf die UBT ausgestellt wurde. Bitte achten Sie immer darauf, dass die Rechnung auf die UBT lautet, sonst können die Frühstückskosten nicht erstattet werden.

Unentgeltliche Verpflegung \*

Unentgeltliche Verpflegung (
) Keine unentgeltliche Verpflegung

#### Übernachtung \* 0

- Unentgeltliche Übernachtung
- Hotel/Unterkunft wird von der Dienstelle gebucht und bezahlt
- Hotel/Unterkunft wird vom Reiseservice gebucht und bezahlt
- Hotel/Unterkunft wird von mir bezahlt und mit der Reisekostenabrechnung geltend gemacht
- Übernachtung im Beförderungsmittel
- Private Übernachtung

#### Pauschalen

keine Auswahl

Paus chalen

#### Datenübernahme für Folgetage

| Übernehmen bis<br>14.08.2024 | 0 | Übernehmen <mark>୨</mark> |           |
|------------------------------|---|---------------------------|-----------|
| Abbrechen                    |   |                           | Speichern |
| Accepten                     |   |                           | Speichern |

//. 🛈 4 / 255

> Im Feld "Datenübernahme für Folgetag" können Sie, wenn jeder Tag identisch ist, sich die Anlage der einzelnen Tage erleichtern, indem Sie diesen Tag für alle Zwischentage kopieren. Nur den Anreise- und Abreisetag müssen Sie immer einzeln ausfüllen.

#### Sonntag, 28. Juli

Geschäftsort: Test Unentgeltliche Verpflegung: Nein

#### Montag, 29. Juli

Geschäftsort: Test Unentgeltliche Verpflegung: Frühstück, Mittagessen Hotel/Unterkunft wird von mir bezahlt und mit der Reisekostenabrechnung geltend gemacht

#### Dienstag, 30. Juli

Geschäftsort: Test Unentgeltliche Verpflegung: Frühstück, Mittagessen Hotel/Unterkunft wird von mir bezahlt und mit der Reisekostenabrechnung geltend gemacht

#### Mittwoch, 31. Juli

Geschäftsort: Test Unentgeltliche Verpflegung: Frühstück Hotel/Unterkunft wird von mir bezahlt und mit der Reisekostenabrechnung geltend gemacht

#### Reisetag danach hinzufügen 🕂

Reisetag danach hinzufügen +

Wenn alle Tage korrekt ausgefüllt wurden, sieht die Übersicht

so aus.

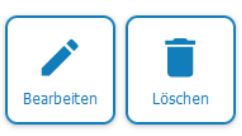

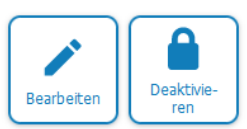

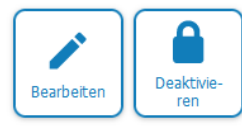

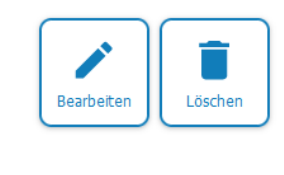

2

### MIT PRIVATAUFENTHALT

| Reisedaten                          |   |                                       |   |                                |   |            |
|-------------------------------------|---|---------------------------------------|---|--------------------------------|---|------------|
| Reisebeginn Datum *<br>28.07.2024   |   | Geschäftsbeginn Datum *<br>28.07.2024 |   | Reisebeginn Ort *<br>Dienstort | ▼ | <b>i</b>   |
| ₽                                   |   |                                       |   | ○ Reiseende Ort *              |   |            |
| Geschäftsende Datum *<br>31.07.2024 | Ē | Reiseende Datum *<br>01.08.2024       | Ē | Dienstort                      | Ŧ | <b>(</b> ) |
|                                     |   |                                       |   |                                |   |            |
|                                     |   |                                       |   |                                |   |            |
| 31.07.2024                          |   | 01.08.2024                            |   |                                |   |            |

Das Dienstgeschäft ist am 31.07. beendet, es wird aber ein weiterer, privater Tag angehängt.

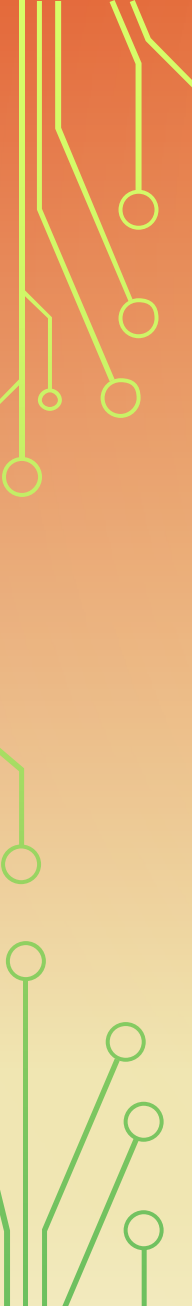

#### eitag, 1. November

#### Uhrzeiten

Reiseende Zeit \* 21:00

### Unentgeltliche Verpflegung \* <sup>(i)</sup>

) Unentgeltliche Verpflegung 💿 Keine unentgeltliche Verpflegung

2

### Übernachtung \* 0

- Unentgeltliche Übernachtung
- Hotel/Unterkunft wird von der Dienststelle gebucht und bezahlt
- Hotel/Unterkunft wird vom Reiseservice gebucht und bezahlt
- Hotel/Unterkunft wird von mir bezahlt und mit der Reisekostenabrechnung geltend gemacht
- Übernachtung im Beförderungsmittel bzw. Nachtarbeit
- Private Übernachtung

#### Abbrechen

Bei der "Reiseende Zeit" geben Sie bitte die Uhrzeit an zu welcher Sie die Dienstreise beendet haben. Speichern

### "PRIVATAUFENTHALTE"

### Privataufenthalt

| Privater Beginn Datum *<br>31.07.2024 | Privater Beginn Zeit *<br>20 : 00 |
|---------------------------------------|-----------------------------------|
|                                       |                                   |
| Privates Ende Datum *<br>01.08.2024   | Privates Ende Zeit *<br>21 : 00   |

#### Bemerkung

Bei einem Privataufenthalt vor der Dienstreise benötigen wir eine schriftliche Bestätigung, dass das Dienstgeschäft vor der Planung des Privataufenthaltes bekannt war.

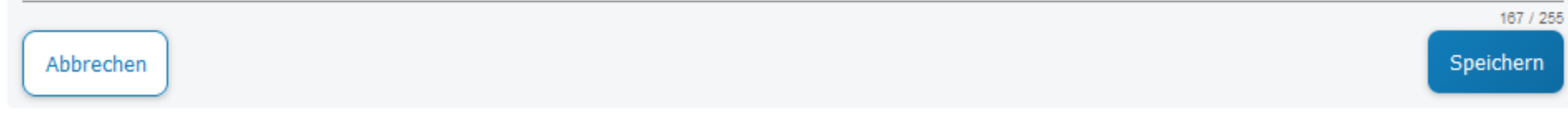

#### Privataufenthalt 0

Privataufenthalt hinzufügen +

Mittwoch, 31. Juli - Donnerstag, 1. August

Beginn: 20:00 Uhr Ende: 21:00 Uhr

> Wenn Sie den Privataufenthalt hinterlegt haben, erscheint diese Maske.

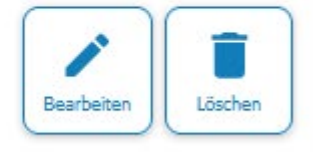

### "AUSLANDSAUFENTHALTE"

| Auslandsaufenthalt                  |     |                                |                                         |                       |
|-------------------------------------|-----|--------------------------------|-----------------------------------------|-----------------------|
| Land *<br>AT (Österreich)           |     |                                |                                         | • 3                   |
| Einreise:                           |     |                                |                                         |                       |
| Art der Einreise *<br>Grenzübergang | •   | Einreise Datum *<br>28.07.2024 | Einreise Zeit *<br>08 : 30              | Ō                     |
| Ausreise:                           |     |                                |                                         |                       |
| Art der Ausreise *<br>Grenzübergang | • 0 | Ausreise Datum *<br>01.08.2024 | Ausreise Zeit *<br>20 : <mark>30</mark> | <u></u>               |
|                                     |     |                                |                                         |                       |
| Bemerkung                           |     |                                |                                         |                       |
|                                     |     |                                | <br>                                    | <i>II.</i><br>0 / 255 |
| Abbrechen                           |     |                                |                                         | Speichern             |
| ×××                                 |     |                                |                                         |                       |
|                                     |     |                                |                                         |                       |

Bitte beachten Sie, dass im Antrag fiktive Werte eingesetzt werden können.

Da es sich hier um Pflichtfelder handelt, geben Sie bitte die geschätzte Zeit ein.

Diese können in der Abrechnung jederzeit abgeändert werden.

C

| Auslandsaufenthalt <sup>©</sup>           |                  |
|-------------------------------------------|------------------|
| Auslandsaufenthalt hinzufügen +           |                  |
| Sonntag, 28. Juli - Donnerstag, 1. August |                  |
| Einreise: 08:30 Uhr                       | Bearbeiten Lösch |
| Ausreise: 20:30 Uhr                       |                  |

# Wenn Sie den Auslandsaufenthalt hinterlegt haben, erscheint diese Maske.

# "VERKEHRSMITTEL"

| Verkehrsmittel hinzufügen +   |             |
|-------------------------------|-------------|
| Verkehrsmittel                |             |
| Voreinstellung Verkehrsmittel |             |
| Bitte wählen                  | <b>▼</b> () |
| Verkehrsmittel *              |             |
| Bitte wählen                  | - J         |
| Reise Datum *<br>28.07.2024   | <b></b>     |
| Abbrechen                     | Speichern   |
|                               |             |
|                               |             |

/

| Bitte wählen                         |                               | • ()   |
|--------------------------------------|-------------------------------|--------|
|                                      |                               |        |
| ✓ Verkehrsmittel *                   |                               |        |
| Bitte wählen                         |                               |        |
| Bahn Fahrpreis - selbst bezahlt      | <b>ķ</b>                      |        |
| Bahn Fahrpreis - von Dst. bezahlt    |                               |        |
| Bahn Zuschlag für EC/IC/ICE – selbst | bezahlt                       | 3      |
| Bahn/ONV Fahrpreis mit BahnCard - s  | selbst bezahlt                |        |
| Bahn/ONV Fahrpreis mit BahnCard - v  | ron Dst. bezahlt              |        |
| Bus - Fahrpreis selbst bezahlt       |                               | rn     |
| Bus - Fahrpreis von Dst. bezahlt     |                               |        |
| Deutschlandticket/Bahn/ÖPNV - privat | e Fahrkarte - ohne Erstattung | ~      |
|                                      |                               |        |
|                                      |                               | Woite  |
| ZUFUCK                               |                               | Weiter |
|                                      |                               |        |
| < Zurück                             |                               |        |
|                                      |                               |        |
|                                      |                               |        |
|                                      |                               |        |

| Bitte wählen                    |         |                            | - |
|---------------------------------|---------|----------------------------|---|
| Verkehrsmittel *                |         |                            |   |
| Bahn Fahrpreis - selbst bezahlt |         |                            | - |
|                                 |         |                            |   |
| Reise Datum * 28.07.2024        |         |                            |   |
|                                 |         |                            |   |
| Nürnberg                        | München |                            |   |
| Detune 1                        | 8 / 100 |                            |   |
| 20,00                           |         |                            |   |
|                                 |         |                            |   |
| Rückfahrt:                      |         |                            |   |
| Rückreise Datum *               | Verkehr | smittel *                  |   |
| 01.08.2024                      | Bahn    | Fahrpreis - selbst bezahlt |   |
| Von *                           | Nach*   |                            |   |
| München                         | 7 / 100 |                            |   |
| Betrag *                        | 11100   |                            |   |
| 20,00                           |         |                            |   |
| lastaas                         |         |                            |   |
| 20,00                           |         |                            |   |
|                                 |         |                            |   |
|                                 |         |                            |   |
|                                 |         |                            |   |
|                                 |         |                            |   |
| Q                               |         |                            |   |
|                                 |         |                            |   |
|                                 |         |                            |   |
|                                 |         |                            |   |
|                                 |         |                            |   |
| / Y                             |         |                            |   |
|                                 |         |                            |   |
|                                 |         |                            |   |
|                                 |         |                            |   |
|                                 |         |                            |   |

| Verkehrsmittel                        |         |                   |              |
|---------------------------------------|---------|-------------------|--------------|
| Voreinstellung Verkehrsmittel         |         |                   |              |
| PKW                                   |         |                   | <b>▼</b> (i) |
| Malaka - Well                         |         |                   |              |
|                                       |         |                   | - 0          |
| PKW mit triftigen Gründen             |         |                   | •            |
|                                       |         |                   |              |
| Reise Datum *<br>28.07.2024           |         |                   | <b></b>      |
|                                       |         |                   |              |
| Von*<br>Erlangen                      | G       | Nach *<br>München | O            |
|                                       | 8 / 100 |                   | 7 / 100      |
| Kilometer *<br>280 0                  |         |                   |              |
|                                       |         |                   |              |
| Begründung *<br>Mehr als 10 kg Genäck |         |                   |              |
|                                       |         |                   |              |
|                                       |         |                   | <i>M.</i> () |
|                                       |         |                   | 21 / 255     |
|                                       |         |                   |              |

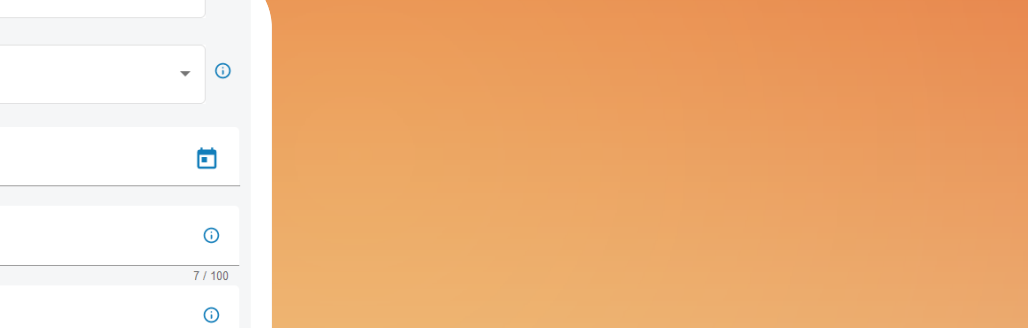

## "MITREISENDE"

| Vorname *<br>FAU                |                                      |          | Name *<br>Reisekosten    |    |                       |   |           |
|---------------------------------|--------------------------------------|----------|--------------------------|----|-----------------------|---|-----------|
|                                 | 3 / 4                                | 40       |                          |    |                       |   | 11 / 40   |
| Dienststelle *<br>Erlangern     | G                                    | )        | Amtsbezeichnung<br>VA    |    |                       |   | (j)       |
|                                 | 9 / 7                                | 70       |                          |    |                       |   | 2 / 50    |
| Mitnahme Datum * 28.07.2024     |                                      |          |                          |    |                       |   |           |
|                                 | 2                                    |          |                          |    |                       |   |           |
| Verkehrsmittel *                | -                                    | <b>i</b> | Mitnahmestrecke *<br>280 | \$ | Ũ                     |   |           |
| ückfahrt:                       |                                      |          |                          |    |                       |   |           |
| Rückreise Datum *<br>01.08.2024 | Verkehrsmittel *<br>Eigener Personer | nkraft   | wagen                    | •  | Mitnahmestrecke * 280 | ٥ |           |
| Abbrechen                       |                                      |          |                          |    |                       |   | Speichern |

### "NEBENKOSTEN"

#### Nebenkosten ()

| Nebenkosten   | N  |                                           |  |
|---------------|----|-------------------------------------------|--|
| Nebelikosteli | μg |                                           |  |
| Datum *       |    | C Nebenkostenart *                        |  |
| 28.07.2024    |    | Bitte wählen                              |  |
|               |    | Autobahnvignette                          |  |
|               |    | BahnCard-Kaufpreis                        |  |
| Abbrechen     |    | EC/IC/ICE-Zuschlag                        |  |
|               |    | Eintrittskarte                            |  |
|               |    | ekelerregende Leichen und Brandfahndungen |  |
|               |    | Garderobe                                 |  |
| urück         |    | Gepäcknebenkosten                         |  |
|               |    | Ostränken suuskala                        |  |

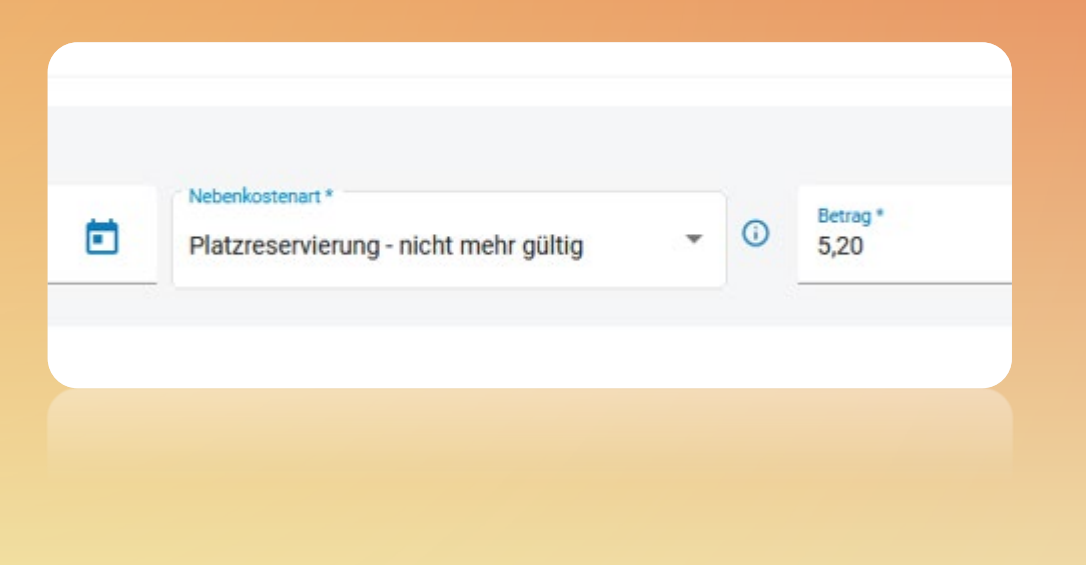

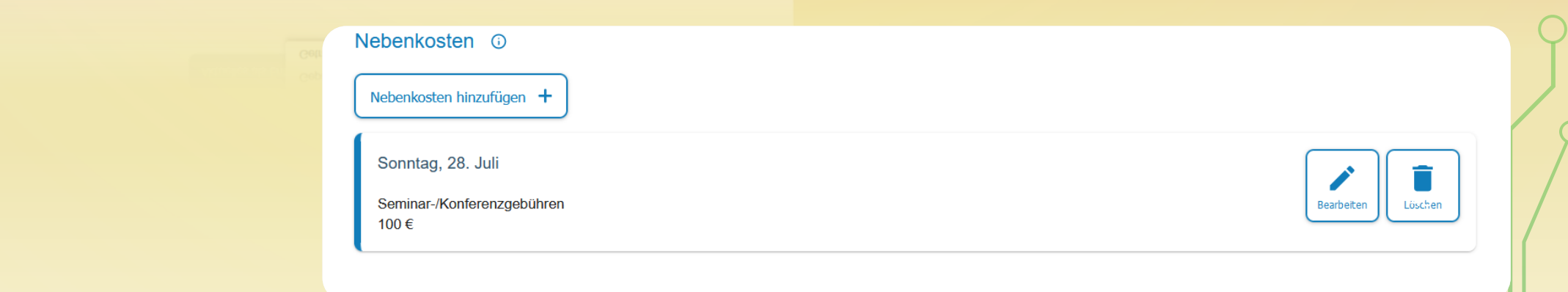

# "BUCHUNG/KLR"

#### Angaben zur Kostenübernahme

Anordnungsstelle Bitte wählen

#### Buchungs-/KLR-Daten

Hauptbuchungsdaten

Bitte ergänzen Sie die fehlenden, rechtlich geforderten Daten

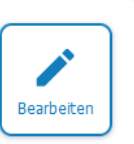

()

Diese Angaben sind Pflichtfelder. Ohne Angabe der Buchungs- und KLR-Daten kann der Antrag nicht abgeschickt werden.

### Angaben zur Kostenübernahme

#### Anordnungsstelle \*

Ο

1524016 (Universität Bayreuth)

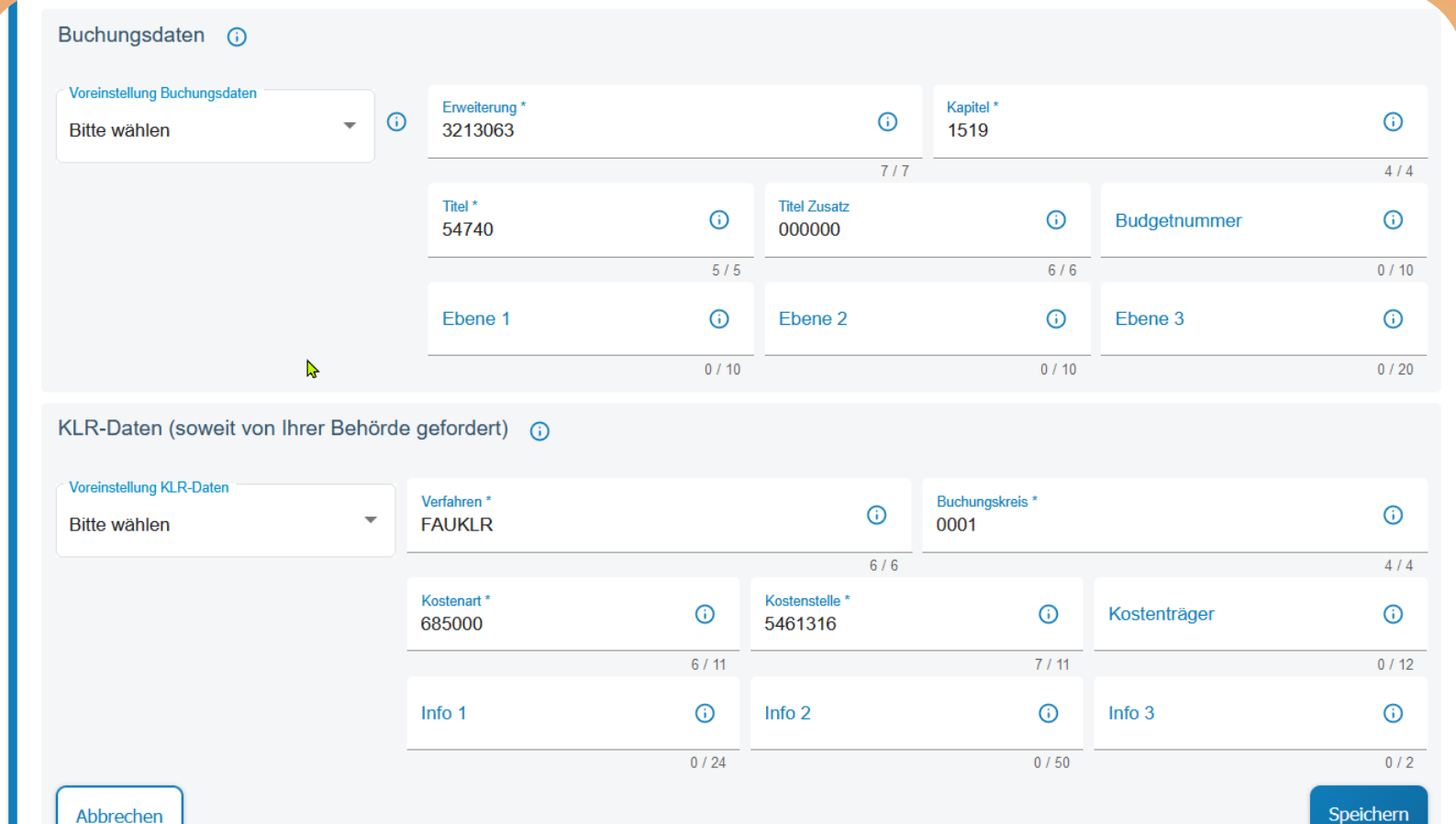

Abbrechen

• ()

# Sonstiges Kostenübernahme durch Dritte Kostenübernahme \*

Wenn Kosten (z.B. Fahrtkosten oder die Kosten für ein Hotel) durch Dritte übernommen werden, geben Sie dies bitte hier an.

### "ANTRAG STELLEN"

#### Dateiupload

Hier können Sie Dateien, die im Zusammenhang mit Ihrer Reise stehen, hochladen. Zugelassene Dateiformate: ".pdf", ".jpg", ".jpeg", ".png" und ".gif" Maximale Gesamtgröße: 20 MB Maximale Anzahl: 20 Dateien

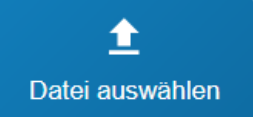

Hier laden Sie bitte bei mehrtägigen Reisen einen Nachweis (Programm, Einladung, etc.) hoch.

### "ANTRAG STELLEN"

| Determined. |  |
|-------------|--|
| Datelupload |  |

Mitzeichnung

#### Übersicht Personendaten

#### Bitte wählen

Neuen Mitzeichner aus eigener Dienststelle auswählen

Neuen Mitzeichner aus eigener Dienststelle auswählen

Bevor Sie den Antrag abschicken können, fehlt nun nur die Auswahl des Mitzeichners.  $(\mathbf{i})$ 

 $\sim$ 

-

Wenn Sie Ihren Vorgesetzten nicht finden können, überprüfen Sie bitte, ob Sie wirklich die 1524016 angegeben haben.

### "ANTRAG STELLEN"

Der Reisende schickt seinen Antrag als erstes zur Mitzeichnung an den Anordnungsbefugten.

Dieser kontrolliert ob die angegebenen Anordnungsstellen und Buchungsdaten korrekt sind.

Danach wird der Antrag mit der Mitzeichnung an den Vorgesetzten weitergeleitet.

Falls der Vorgesetzte auch der Anordnungsbefugte ist und die Anordnungsstelle bestätigen kann, fällt diese zwischen Mitzeichnung weg.

Der Vorgesetzte Kontrolliert die Reise und ob der Reisende diese ausführen darf und schickt den Antrag mit der Mitzeichnung an: Reisekostenstelle Universistät Bayreuth Reisekosten Universität Bayreuth Reisekosten Im Unterschied zu den schriftlichen Anträgen hat die mitzeichnende Person keine endgültige Genehmigungsfunktion Diese liegt nun beim **Reisekostenreferat**.

Bitte keine persönliche Auswahl eines Mitarbeitenden der Personalabteilung als weiteren Mitzeichner auswählen.

### BEMERKUNG

Bemerkung zur Reise
I ch versichere die Richtigkeit und Vollständigkeit meiner Angaben. Die Plinweise zum Datenschutz habe ich gelesen.
Antrag stellen
Im Feld "Bemerkungen" können Sie uns alles mitteilen, was für die Genehmigung

relevant ist.

- Hinweis ob eine Abschlagszahlung erfolgt.
- Bei Auslandsreisen außerhalb der EU benötigen wir den Hinweis, dass die Exportkontrollrechtlichen Vorschriften eingehalten werden.
- Verzicht auf Tagegeld
- Hinweis auf Verpflegung durch Dritte angeben (Falls ein Essen durch z. Bsp. Siemens übernommen wurde), dann werden wir aktiv das Steuermerkmal abändern.
- Angabe ob eine Provision gezahlt wird (Nebentätigkeit)

# ANTRAG NACHTRÄGLICH ÄNDERN

👆 Liste d. GN.-Anträge

Genehmigt mit Maßgabe № 30.04.2024

Ich versichere die Richtigkeit und Vollständigkeit meiner Angaben. Die 🗹 <u>Hinweise zum Datenschutz</u> habe ich gelesen.

Antrag ändern und erneut stellen

63 / 500

# ANTRÄGE ARCHIVIEREN

| Suchergebnisse weiter einschränken |             |               |               |                             |
|------------------------------------|-------------|---------------|---------------|-----------------------------|
| Status                             | Reisenummer | Reisebeginn 🗸 | Mitzeichner   | Aktionen                    |
| Genehmigt mit Maß-<br>gabe         | 8039046     | 30.04.2024    |               |                             |
|                                    |             |               |               | Originalantrag              |
|                                    |             |               |               | Aktuelle Ansicht            |
|                                    |             |               |               | Vergleichsansicht           |
|                                    |             |               |               | Pdf 📟                       |
|                                    |             |               | C Archivieren |                             |
|                                    |             |               | Bille want    | en verste durchgeführt      |
|                                    |             |               | Auf Koste     | nerstattung wird verzichtet |
|                                    |             |               | Abrechnu      | ng durch Drittanbieter      |

### ABRECHNUNG DIENSTREISE AUF GRUND EINES ANTRAGES

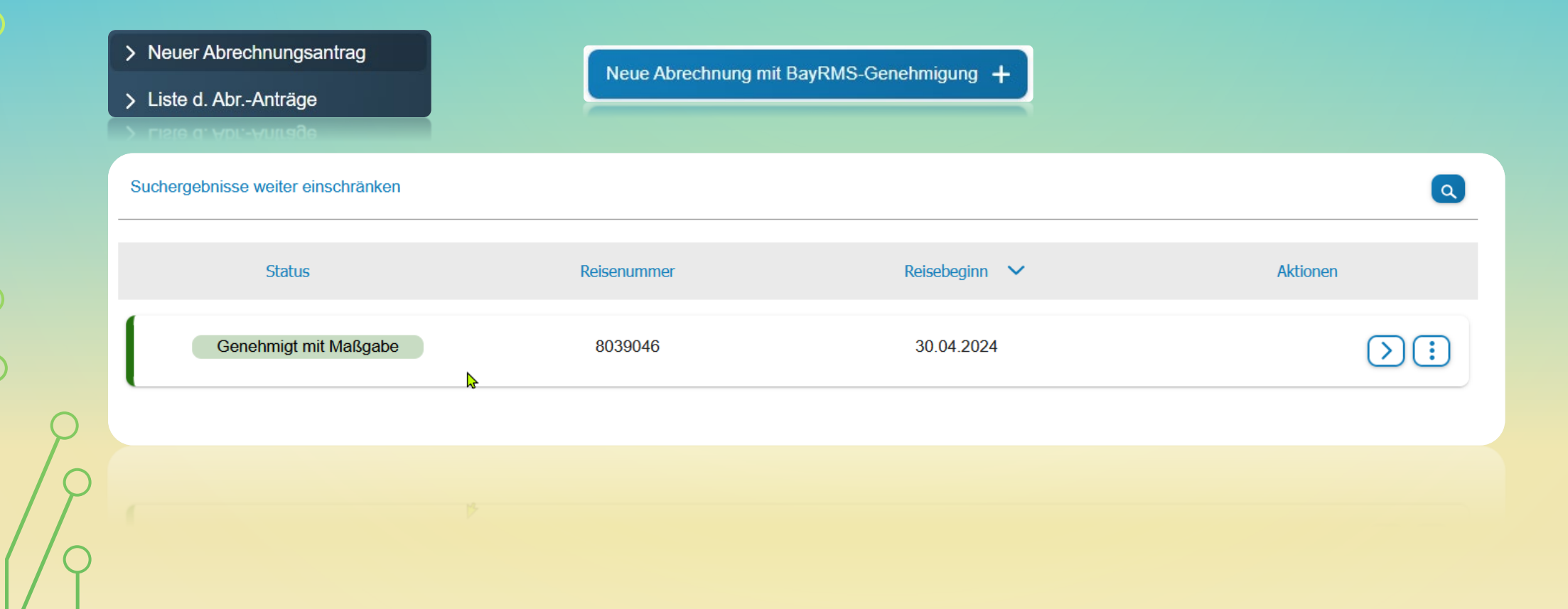

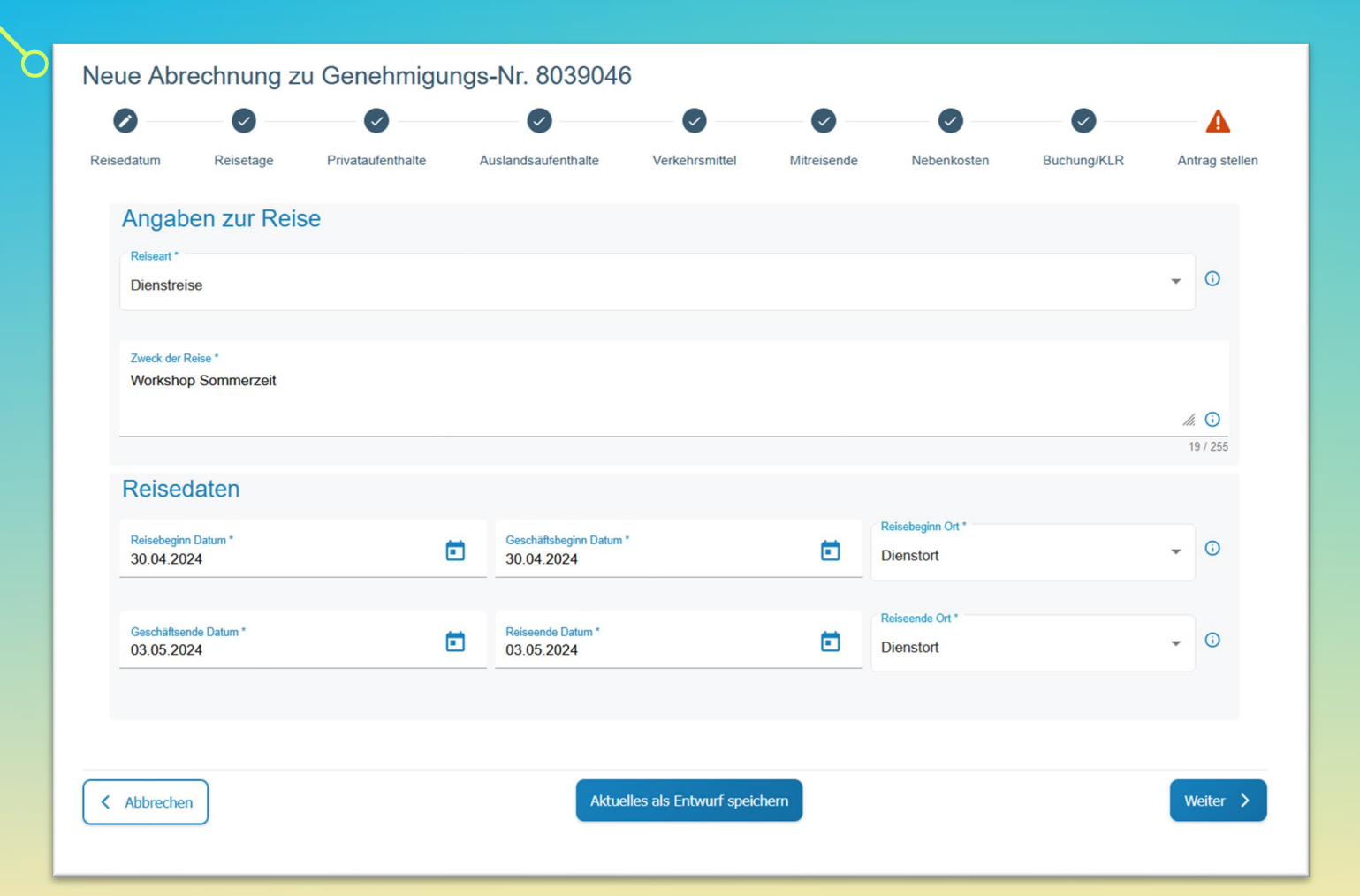

Die Abrechnung ist das Spiegelbild Ihres Antrages. Hier können Sie nun die Änderungen, die sich ergeben haben, eintragen.

Beispielsweise fallen die Zugkosten höher aus als im Antrag hinterlegt.

|   | Verkehrsmittel ③                                       |                                                         |            | 0 |
|---|--------------------------------------------------------|---------------------------------------------------------|------------|---|
| ( | Verkehrsmittel hinzufügen +                            |                                                         |            |   |
|   | Dienstag, 30. April                                    |                                                         |            | 6 |
|   | Bahn Fahrpreis - selbst bezahlt<br>Erlangen > Erlangen | ₽                                                       |            |   |
|   | Freitag, 3. Mai                                        |                                                         | Bearbeiten |   |
|   | Bahn Fahrpreis - selbst bezahlt<br>Erlangen > Erlangen |                                                         |            |   |
|   |                                                        |                                                         |            |   |
|   |                                                        | Sie können in der Maske weitere Verkehrsmittel angeben. |            |   |

Oder die Angaben über den Stift bearbeiten.

### Antrag

| Verkehrsmittel *                |         |                                 |              |
|---------------------------------|---------|---------------------------------|--------------|
| Bahn Fahrpreis - selbst bezahlt |         |                                 | <b>→</b> (i) |
|                                 |         |                                 |              |
| Reise Datum *<br>30.04.2024     |         |                                 | <b></b>      |
|                                 |         |                                 |              |
| Von *                           | 0       | Nach*                           | ()           |
| Liangen                         | 8 / 100 | Liaigen                         | 8 / 100      |
| Betrag *<br>5,00                | 07100   |                                 | <b>i</b>     |
| Rückfahrt:                      |         | Þ                               |              |
| Distante Datum t                |         | Verkehrsmittel *                |              |
| 03.05.2024                      | Ē       | Bahn Fahrpreis - selbst bezahlt | Ŧ            |
|                                 |         |                                 |              |
| Von *<br>Erlangen               | 0       | Nach *<br>Erlangen              | <b>i</b>     |
|                                 | 8 / 100 | -                               | 8 / 100      |
| Betrag *                        |         |                                 | 6            |
| 5,00                            |         |                                 | -            |
|                                 |         |                                 |              |
| Abbrechen                       |         |                                 | Speichern    |
|                                 |         |                                 |              |
| Abrechen                        |         |                                 |              |
|                                 |         |                                 |              |
|                                 |         |                                 |              |
|                                 |         |                                 |              |
|                                 |         |                                 |              |

### Abrechnung

| Verkehrsmittel *                |            |                                 |                                  |
|---------------------------------|------------|---------------------------------|----------------------------------|
| Bahn Fahrpreis - selbst bezahlt |            |                                 | <ul> <li>▼</li> <li>③</li> </ul> |
|                                 |            |                                 |                                  |
| Reise Datum *<br>30.04.2024     |            |                                 |                                  |
|                                 |            |                                 |                                  |
| Von *                           |            | Nach *                          |                                  |
| Erlangen                        | (i)        | Erlangen                        | (j)                              |
|                                 | 8 / 100    |                                 | 8 / 100                          |
| Betrag *                        |            |                                 |                                  |
| 10,00                           |            |                                 | (j)                              |
|                                 |            |                                 |                                  |
|                                 |            |                                 |                                  |
| Rückfahrt:                      |            |                                 |                                  |
|                                 |            |                                 |                                  |
| Rückreise Datum *               | -          | Verkehrsmittel *                |                                  |
| 03.05.2024                      |            | Bahn Fahrpreis - selbst bezahlt | *                                |
|                                 |            |                                 |                                  |
|                                 |            |                                 |                                  |
| Erlangen                        | <u>(</u> ) | Erlangen                        | <b>(</b> )                       |
|                                 | 0.1400     |                                 | 0.(400                           |
|                                 | 87100      |                                 | 87100                            |
| Betrag *                        |            |                                 | <u>(</u> )                       |
|                                 |            |                                 |                                  |
|                                 |            |                                 |                                  |
|                                 |            |                                 | Constationer                     |
| Abbrechen                       |            |                                 | Speichern                        |
|                                 |            |                                 |                                  |
|                                 |            |                                 |                                  |
|                                 |            |                                 | 59                               |
|                                 |            |                                 |                                  |
|                                 |            |                                 | Speid en                         |
|                                 |            |                                 |                                  |
|                                 |            |                                 |                                  |
|                                 |            |                                 |                                  |

#### 🖢 Dateiupload

Hier können Sie Dateien, die im Zusammenhang mit Ihrer Reise stehen, hochladen. Zugelassene Dateiformate: ".pdf", ".jpg", ".jpeg", ".png" und ".gif" Maximale Gesamtgröße: 20 MB Maximale Anzahl: 20 Dateien

1 Datei auswählen

Bitte denken Sie zum Abschluss daran, die benötigten Belege hochzuladen.

- Belege für alle Kostenauslagen die Sie in den Reisekosten recht geltend machen können.
- Falls ein Abschlag bezahlt wurde, benötigen wir die jeweiligen Belege.

Bitte bewahren Sie die Belege auf, da es immer wieder zu Überprüfungen durch den Rechnungshof kommen kann. Das System bewahrt die Belege nicht nach den gesetzlichen Vorschriften auf, sondern löscht diese vorher.

0

 $\boldsymbol{\wedge}$ 

# ABSCHLUSS DER ABRECHNUNG

#### Bemerkung zur Reise

Überschreitung Tageshöchstsatz, kein günstigeres Hotel gefunden

Ich versichere die Richtigkeit und Vollständigkeit meiner Angaben. Der Erstattungsantrag enthält keine Kosten, die direkt durch die Dienststelle, Reiseservice oder mit Firmenkreditkarte gezahlt wurden (z.B. DB-, Flug-, Hotelkosten). Die zur Erstattung beantragten Kosten wurden im Formular eingetragen. Die

Hinweise zum Datenschutz habe ich gelesen. Wichtig: Das alleinige Beifügen von Dateianhängen ist für die Kostenerstattung nicht ausreichend. Soweit Kosten nicht direkt in den betreffenden Eingabefeldern im Formular eingetragen sind, kommt dies einem Teilverzicht nach Art. 3 Abs. 5 BayRKG gleich.

Ich stimme dem Bescheidversand per E-Mail zu. Die Zustellung soll an folgende Mail-Adresse erfolgen:

Versandbereit speichern Antrag sofort senden

63 / 500

Im Bemerkungsfeld können Sie uns Informationen, die für die Bearbeitung wichtig sind, mitteilen.

# ÜBERRECHNUNG

Falls Sie etwas in der Abrechnung vergessen haben z. Bsp. ein Verkehrsmittel anzugeben oder Nebenkosten und Sie haben den Bescheid schon erhalten. Können Sie die Abrechnung nochmal neu Anstoßen und erzeugen damit eine Überrechnung.

Vermerken Sie hier bitte im Bemerkungsfeld, dass es sich hierbei um eine Überrechnung handelt.

# SAMMELABRECHNUNG FÜR DIENSTGÄNGE

> Neuer Abrechnungsantrag

Neue Abrechnung mit BayRMS-Genehmigung +

Neue Abrechnung ohne BayRMS-Genehmigung +

Neue Sammelabrechnung +

#### Hinweis

Dieses Formular ist nur geeignet für die Abrechnung eintägiger Inlandsreisen die aufgrund einer allgemeinen Reisegenehmigung durchgeführt wurden. Alle Reisen müssen der gleichen Reiseart angehören  $\overleftarrow{z}$ .B. alles Dienstreisen) und derselben Buchungsstelle belastet werden. Eine Aufteilung der Buchungsdaten ist nicht möglich. Das Beifügen von Dateiuploads ist nicht möglich. Wollen Sie fortfahren?

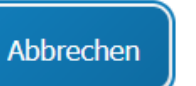

#### Angaben zur Kostenübernahme

#### Anordnungsstelle \*

1524016 (Universität Bayreuth )

#### Buchungs-/KLR-Daten

#### Hauptbuchungsdaten

 $\bigcirc$ 

Buchungsdaten () Voreinstellung Buchungsdaten Erweiterung \* Kapitel \* ()  $(\mathbf{i})$  $\mathbf{i}$ 0000000 -1524 Bitte wählen 7/7 4/4 Titel \* () 0 Budgetnummer () Titel Zusatz 54740 5/5 0/6 0/10 Ebene 1 () Ebene 2 () Ebene 3 ( 0/10 0/10 0/20 KLR-Daten (soweit von Ihrer Behörde gefordert) () Voreinstellung KLR-Daten Buchungskreis \* Verfahren \* () ( Bitte wählen -FSV000 0001 6/6 4/4 Kostenart \* Kostenstelle \* () () () Kostenträger 74000000 68500 5/11 8/11 0/12 () Info 1  $(\mathbf{i})$ Info 2  $(\mathbf{i})$ Info 3 0/24 0/50 0/2

- ()

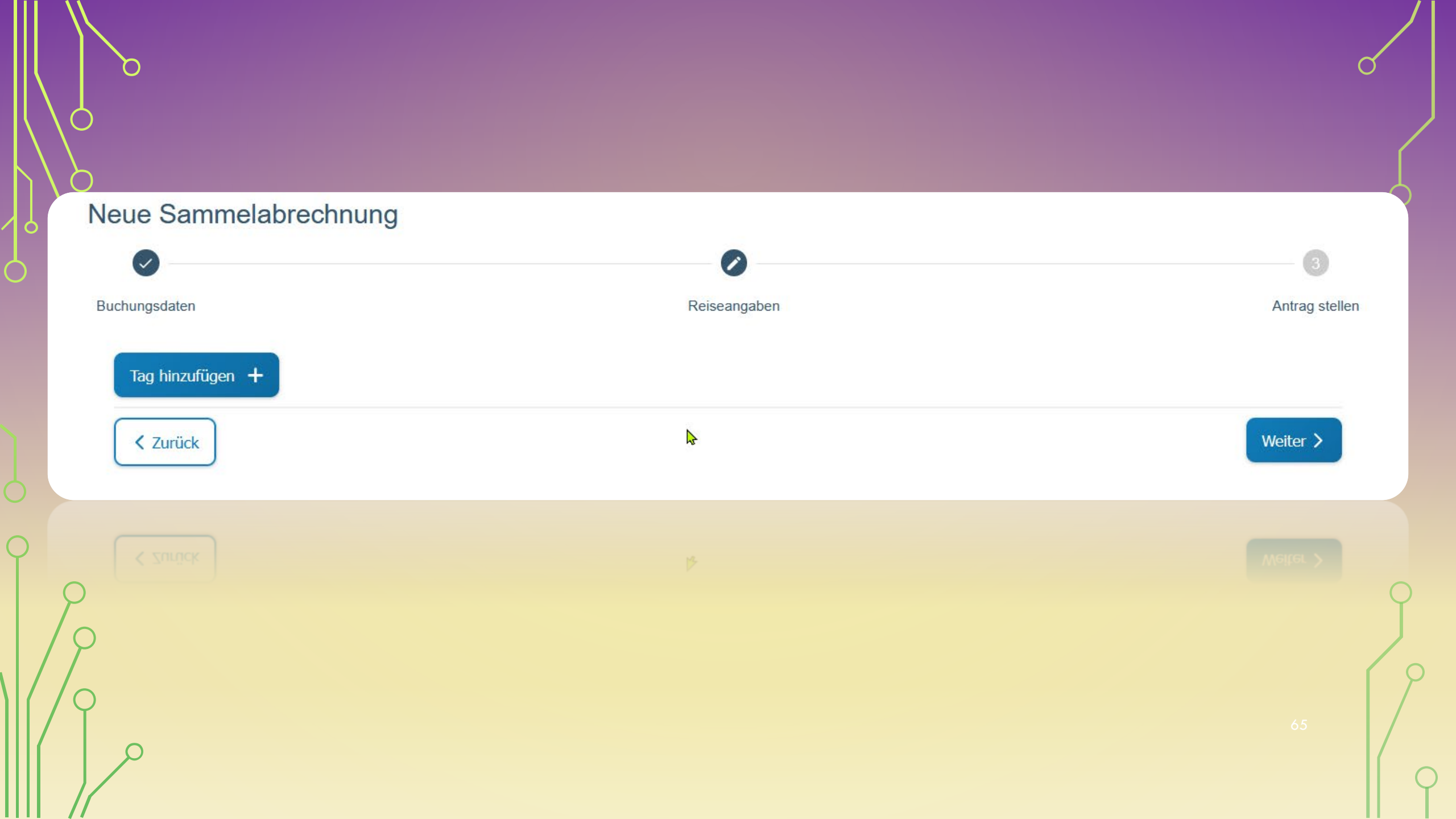

| 01.01.2024                                                                                                    |                               | Zweck der Reise *<br>Meeting |                                | Geschätson<br>Erlangen | .*                          |               |
|----------------------------------------------------------------------------------------------------|-------------------------------|------------------------------|--------------------------------|------------------------|-----------------------------|---------------|
| Reisebeginn Zeit *<br>08 : 00                                                                                         | Geschätsbeginn Zei<br>08 : 10 | t*                           | Geschätsende Zeit *<br>10 : 00 |                        | Reiseende Zeit *<br>10 : 10 |               |
| Reisebeginn Ort *                                                                                                    |                               |                              | Reiseende Ort *                |                        |                             |               |
| Dienstort                                                                                                    |                               | *                            | Dienstort                      |                        |                             |               |
| Pauschalen                                                                                                    |                               |                              |                                |                        |                             |               |
| keine Auswahl                                                                                                    |                               |                              |                                |                        |                             |               |
| keine Auswahl<br>Verkehrsmittel<br>Voreinstellung Verkehrsmittel<br>PKW                                               |                               |                              |                                |                        |                             | <b>₽</b><br>T |
| keine Auswahl<br>Verkehrsmittel<br>Voreinstellung Verkehrsmittel<br>PKW<br>Verkehrsmittel *<br>Bahn/ONV Fahrpreis mit | : * Erlangen                  | nach*<br>Erlange             | n<br>8/100                     | Betrag *<br>5,50       |                             | •             |

| 09.07.2024                                                | Ē                            | Zweck der Reise *<br>Meeting            |                                | Geschätsort *<br>Nürnberg |                             |
|-----------------------------------------------------------|------------------------------|-----------------------------------------|--------------------------------|---------------------------|-----------------------------|
| Reisebeginn Zeit *<br>08 : 00                             | Geschätsbeginn Ze<br>08 : 30 | it *                                    | Geschätsende Zeit *<br>16 : 00 |                           | Reiseende Zeit *<br>16 : 30 |
| Reisebeginn Ort *                                         |                              |                                         | Reiseende Ort *                |                           |                             |
| Dienstort                                                 |                              | •                                       | Dienstort                      |                           |                             |
| Ja     Nein                                               | gung ©                       |                                         |                                |                           |                             |
| keine Auswahl                                             |                              |                                         |                                |                           |                             |
| Verkehrsmittel                                            |                              |                                         |                                |                           |                             |
| Voreinstellung Verkehrsmittel                             |                              |                                         |                                |                           |                             |
| Bitte wählen                                              |                              |                                         |                                |                           |                             |
| Verkehrsmittel*<br>PKW mit triftigen Gründen              | - E                          | on *<br>Erlangen                        |                                | nach *<br>Nürnberg / Erl  | angen                       |
| •                                                         |                              |                                         | 8 / 100                        |                           |                             |
| Kilometer *<br>54 O                                       | 1                            | Begründung *<br>Mitnahme von einer weit | teren Person<br>34 / 255       |                           |                             |
| Kilometer *<br>54 C                                       | ľ                            | Segründung *<br>Mitnahme von einer weit | teren Person<br>34 / 255       |                           |                             |
| Kilometer *<br>54 C<br>Mitreisende<br>Name *<br>Friedrich | ľ                            | Begründung *<br>Mitnahme von einer weit | Voname *<br>Alexander          |                           |                             |

 $\mathcal{O}$ 

C

O

Q

 $\bigcirc$ 

Ç

5

| Veue Sammelabrechnung                                                                                                    | Ø                                                                                                    | 0                                                                           |
|----------------------------------------------------------------------------------------------------|----------------------------------------------------------------------------------------------------|-----------------------------------------------------------------------------|
| Buchungsdaten                                                                                                    | Reiseangaben                                                                                                    | Antrag stelle                                                               |
| Dibersicht Personendaten                                                                                                    |                                                                                                    | ~                                                                           |
| Vorschau anzeigen                                                                                                    |                                                                                                    |                                                                             |
| <ul> <li>Ich versichere die Richtigkeit und Vol<br/>mit Firmenkreditkarte gezahlt wurder</li> <li><u>Hinweise zum Datenschutz</u> habe<br/>Teilverzicht nach Art. 3 Abs. 5 BayRi</li> </ul> | Iständigkeit meiner Angaben. Der Erstattungsantrag enthält keine Kosten, die direkt durch die Di<br>I (z.B. DB-, Flug-, Hotelkosten). Die zur Erstattung beantragten Kosten wurden im Formular einge<br>ich gelesen. Soweit Kosten nicht direkt in den betreffenden Eingabefeldern im Formular eingetrag<br>KG gleich. | enststelle, Reiseservice oder<br>etragen. Die<br>gen sind, kommt dies einem |
| Ich stimme dem Bescheidversand pe                                                                                                    | r E-Mail zu. Die Zustellung soll an folgende Mail-Adresse erfolgen:                                                                                                    |                                                                             |
|                                                                                                    | Antrag versandbereit                                                                                                    | speichern Antrag senden                                                     |
| < Zurück                                                                                                    |                                                                                                    |                                                                             |

Bei der Sammelabrechnung ist es nicht möglich Belege hochzuladen.

Bitte warten Sie daher nach der Einreichung darauf, bis Sie von uns eine E-Mail mit der Aufforderung zur Zusendung der Belege bekommen.

### ABRECHNUNG OHNE BAYRMS-GENEHMIGUNG (GENERELLE DIENSTREISEGENEHMIGUNGEN)

Neue Abrechnung mit BayRMS-Genehmigung

Neue Abrechnung ohne BayRMS-Genehmigung

Neue Sammelabrechnung +

| 2                   | - 2        | 3                 |                     | 6                       | 6           |                   | - 0         |     | 9          |
|---------------------|------------|-------------------|---------------------|-------------------------|-------------|-------------------|-------------|-----|------------|
| edatum              | Reisetage  | Privataufenthalte | Auslandsaufenthalte | Verkehrsmittel          | Mitreisende | Nebenkosten       | Buchung/KLR | An  | itrag st   |
| Angabe              | en zur Rei | se                |                     |                         |             |                   |             |     |            |
| Reiseart *          |            |                   |                     |                         |             |                   |             |     |            |
| Dienstreis          | e          |                   |                     |                         |             |                   |             | •   | (i)        |
| Zweck der R         | eise *     |                   |                     |                         |             |                   |             |     |            |
| Test                |            |                   |                     |                         |             |                   |             |     |            |
|                     |            |                   |                     |                         |             |                   |             | 11. | ()         |
|                     |            |                   |                     |                         |             |                   |             | 0   | 4 / 255    |
| Reised              | aten       |                   |                     |                         |             |                   |             |     |            |
|                     |            |                   |                     |                         |             | Reisebeginn Ort * |             |     |            |
| Reisebeginn Datum * |            | Ē                 | Geschäftsbeginn     | Geschäftsbeginn Datum * |             | Dienstort         |             | *   | 0          |
|                     |            |                   |                     |                         |             | Reiseende Ort *   |             |     |            |
|                     |            | -                 | Deissands Detun     | *                       | <b>C</b>    | Dispetert         |             | *   | $\bigcirc$ |

Hier müssen Sie alle Reiter ausfüllen. Da der Abrechnung kein zuvor genehmigter Antrag zu Grunde liegt.

Bitte laden Sie im Upload, zusätzlich zu den Belegen, die jeweilige generelle Dienstreisegenehmigung hoch.